# **KODAK PIXPRO FZ152** DIGITAL CAMERA

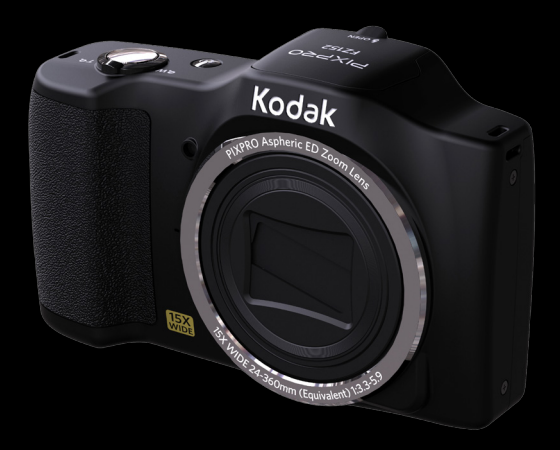

# 取扱説明書

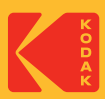

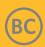

#### 適合宣言

責任団体: JK Imaging Ltd.

住所: JK Imaging Ltd., 17239 So. Main Street, Gardena, CA 90248 USA

JK Imaging Europe, 71 Clarendon Road, Watford, WD17 1DS, UK カメラに関する情報の提供: kodakpixpro.com/AsiaOceania/jp/

#### 本マニュアルについて

コダックデジタルカメラをお買い上げいただき、ありがとうございます。このマニュアルを よくお読みになり、今後のため、本マニュアルをきちんと保管してください。

- JK Imaging Ltd. は本マニュアルの著作権を保有します。本マニュアルは、一部でも再生したり、受信システムで転送、転写または保管、あるいは、いかなる形態または方法によっても、JK Imaging Ltd. の書面による事前承認なしに、言語やコンピュータ言語に翻訳することはできません。
- 本マニュアルに記載されたブランド名または商品名はすべて識別目的でのみ使用され、それぞれの所有者の登録商標です。
- 本マニュアルには、コダックデジタルカメラの使用法に関する取扱説明が記載されています。
- 情報を素早く簡単に探せるように、本マニュアルは次の記号が使用されています。

📄 知っていると役に立つ情報を示します。

カメラの操作を紹介するとき、理解しやすくしていただくために、次の記号が文章に表示 されています。

「アイテム内容」: 液晶モニターに表示されるアイテム内容は「」記号で表示されています。

この装置は、情報処理装置等電波障害自主規制協議会(VCCI)の基準に基づくクラスB情報技術装置です。この装置は、家庭環境で使用することを目的としていますが、この装置がラジオやテレビジョン受信機に近接して使用されると、受信障害を引き起こすことがあります。

■ 取扱説明書に従って正しい取り扱いをしてください。

VCCI-B

安全上の注意

#### カメラに関するご注意

- カメラを投げたり、落としたり、叩いたりしないでください。故障の原因となります。
- 分解や改造しない。感電したり、けがをするおそれがあります。
- カメラを長時間使用しないときは、電池を取り外し、ほこりや湿気の少ない清潔な乾燥した場所に保管してください。
- 高温(40℃以上)でのご使用、直射日光が当たる場所での保管はしないでください。
- 強い電磁波を発生させる装置の区域(電子レンジ、テレビ、磁石、変圧器など)で、カメ ラのご使用、保管はしないでください。
- 水につけたり、水をかけたり、雨に濡らさない(防水カメラを除く)。火災、感電の原因となります。
- カメラ内部に水や異物が浸入したときは、すぐに電源を切って、電池とメモリーカードを 取り出して、販売店あるいはサービスステーションにご相談ください。
- 寒い戸外(低温環境)から暖かい室内(高温環境)に入るなど急激に温度が変わると、 カメラ内部に結露が生じることがあります。カメラの電源を入れる前にしばらくお待ちになることをお勧めします。
- 電池とメモリーカードを取り出すときは、カメラの電源をオフにしてください。
- レンズを取り外すと、イメージセンサー(撮像素子)が見えます。損傷の恐れがありますので、イメージセンサーには触らないでください。
- 手をカメラボディのレンズマウント内に入れないでくさい。イメージセンサーは精密な電子部品です。故障あるいは破損させる原因となります。
- カメラの清掃に、研磨剤入り洗剤、アルコールベース、または溶剤ベースの洗浄剤を使用しないでください。
- カメラボディとレンズマウントを、定期的に専用のレンズ拭き取り布でやさしく拭いてく ださい。
- 長期間使用しないときは、電池とカードを取り外して、涼しい清潔な場所に保管してください。
- お客様の取り扱い不備により、静止画や動画を再生できない場合は、補償は致しません。 ご了承ください。

#### 電池に関するご注意

- 指定以外の電池は使用しないでください。
- 専用の充電器以外を使用しない。液漏れ、発熱、破裂の原因となります。
- 電池から漏れた液が目に入ったり、皮膚に付着したときは、すぐにきれいな水で洗い、医師の診断をうけてください。
- 電池の廃棄についてはお住いの自治体の条例に従ってください。
- 電池に強い衝撃を与えたり、投げたり、鋭利のもので電池を傷つけたりしない。破裂、液漏れの原因となります。
- 電池と金属製のネックレスやヘアピン、コインを一緒に持ち運んだり、保管しない。ショ ート、発熱、火傷やけがの原因となります。
- 電池をショート、分解しない。液漏れ、発熱、破裂の原因となります。
- 水につけたり、落としたり、濡れた手で掴んだり、端子部を濡らしたりしないでください。液漏れ、発熱、感電の原因となります。
- 電池を火の中に投下したり、加熱しない。液漏れ、破裂、火災の原因となります。
- 高温(40℃以上)や直射日光が当たる場所で、電池の保管はしないでください。
- 充電中に電池が過熱したときは、電源を切り電池を取り出してください。
- 長期間使用しない場合は、カメラから電池を外しておきます。液漏れ、発熱により、火災、ケガの原因となることがあります。
- 電池は幼児の手の届くところに放置、保管しないでください。舐めたり、口に入れたりすると非常に危険です。
- 低温下で使用した場合は、電池性能が大幅に低下します。
- プラスとマイナスの標示にしたがって、電池を正しく装填してください。電池を無理に電 池室に押し込まないでください。

#### メモリーカードに関するご注意

- 信頼できるメーカーのメモリーカードをご購入ください。
- メモリーカードを新しく購入、他のカメラで使用、パソコンで初期化等した場合は、ご使用の前に、お使いのカメラで、メモリーカードを必ずフォーマットしてください。
- メモリーカードに強い衝撃を与えたり、投げたりしないでください。破損させる原因となります。
- メモリーカードを分解や改造しないでください。
- 水につけたり、濡れた手で掴んだりして、メモリーカードを濡らさないでください。破損 させる原因となります。
- メモリーカードの取り外しは、必ずカメラの電源をオフにしてからおこなってください。 もしオンの状態で取り出すとメモリーカードを破損させる原因になります。
- メモリーカードに保存されている画像を直接編集しないでください。編集するときは、画像をパソコンヘコピーしてから行ってください。
- 長期間使用しないときは、メモリーカード内の画像は、パソコンなどに保存してから、カードを取り外して、清潔な乾燥した涼しい場所に保管してください。
- パソコンでメモリーカードのディレクトリ名、またはファイル名を変更または消去しない でください。カメラでメモリーカードが使用できなくなる原因となります。
- カメラを使用して撮影した静止画、動画は、メモリーカードに自動的に作成されたフォル ダーに保存されます。他の機器を使用して撮影した静止画、動画をこのフォルダーに保存 しないでください。再生モードで、ファイルを認識できない原因となります。
- メモリーカードを挿入するときは、必ず正しい向きでカードスロットに合わせて「カチッ」と音がするまで差し込んでください。無理に挿入しないでください。メモリーカードを破損させる原因となります。

#### その他に関するご注意

- ファームウェアの更新中は電源をオフにしないでください。変更中にカメラの電源が切れると、カメラの電源が入らなくなり、撮影できなくなります。カメラの電源はフル充電した専用バッテリーご使用下さい。
- 使用が制限されている場所(飛行機、医療機関など)では、そこの規定を厳守してください。
- 液晶モニターにいくつかのきわめて小さな点(白、黒)が常時表示される場合があります。 これらの点は製造プロセスでは通常のことであり、記録された写真に影響を与えることはありません。
- 液晶モニターを水で濡らさないでください。もし濡れてしまった場合は、清潔な柔らかい布で水分を拭き取ってください。
- 液晶モニターが損傷した場合、液晶モニターの液晶には特別な注意を払ってください。次の 状況が発生した場合、直ちに以下の措置を取ってください。
  - 1.中の液晶が皮膚に触れた場合、布で拭き取り、石鹸と流水でよく洗ってください。
  - 2.液晶が目に入ったら、きれいな水でその目を15分以上洗い、医師の診察を受けてください。
  - 3.液晶を飲み込んだ場合、口を水でよくすすぎ、ただちに医師の診察を受けてください。

| 目次             |    |
|----------------|----|
| 螫牛<br>言曰       | 1  |
| 安全上の注意         | 3  |
| 目次             | 7  |
| 準備をする          |    |
| 付属品一覧          | 11 |
| 各部名称           |    |
| 電池とメモリーカードの装填  | 14 |
| 電池を充電する        | 16 |
| 電源をオン/オフに切り換える |    |
| カメラの構え方        |    |
| 言語と日時の設定       | 18 |
| モードを使用する       | 21 |
| 液晶モニター画面表示     | 21 |
| 静止画撮影モード表示     | 21 |
|                |    |

|   | 動画撮影モード表示   | 22 |
|---|-------------|----|
|   | モードボタンの使用   | 23 |
|   | パノラマモード     | 24 |
|   | シーンモード      | 25 |
| 基 | 本操作         | 29 |
|   | ズーム機能を使用する  | 29 |
|   | 画面の切り替え表示   |    |
|   | マクロモード      |    |
|   | セルフタイマーモード  | 32 |
|   | フラッシュモード    |    |
|   | 機能設定        |    |
|   | 動画撮影ショートカット |    |
| 再 | 生モード        |    |
|   | 再生モード表示     |    |
|   | 静止画と動画を見る   |    |
|   | サムネイルビュー    |    |
|   |             |    |

| 画像を拡大する(静止画専用) | 40 |
|----------------|----|
| スライドショー        | 41 |
| 画像を消去する方法      | 42 |
| 操作メニュー         | 43 |
| 静止画メニュー        | 43 |
| 設定メニュー         | 49 |
| 動画メニュー         | 53 |
| 動画設定メニュー       | 56 |
| 再生メニュー         | 57 |
| 再生設定メニュー       | 60 |
| カメラ設定メニュー      | 63 |
| 音設定            | 64 |
| 省電力            | 64 |
| Language/言語    | 65 |
| ワールドタイム        | 65 |
| 日付/時刻          | 65 |

| 液晶の明度                    |
|--------------------------|
| ファイル 設定                  |
| フォーマット66                 |
| カードヘコピーする67              |
| ファイル番号67                 |
| リセット                     |
| FWバージョン68                |
| カメラ接続 69                 |
| PCに接続する69                |
| PictBridge互換プリンターに接続する71 |
| PictBridgeメニューを使用する73    |
| ビデオシステム                  |
| Eye-Fi カード接続モード          |
| 付録                       |
| 仕様                       |
| エラーメッセージ83               |
| 困ったときには                  |

準備をする

## 付属品一覧

パッケージにはご購入されたカメラ、および次の付属品が含まれています。付属品が足りない場合や破損している場合は、販売店にご連絡ください(ACアダプターのプラグの形状は国や地域によって異なります)。

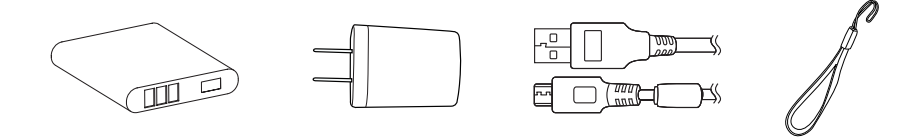

充電式リチウムイオン 電池

AC アダプター (オプション)

USBケーブル

ショルダースト ラップ

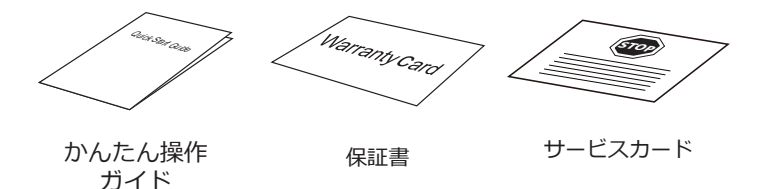

# 各部名称

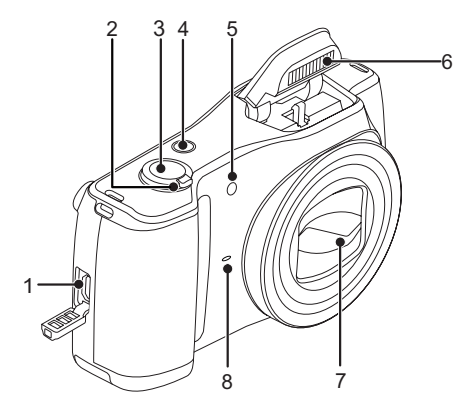

- 1. USB/AV 端子
- 2. ズームレバー
- 3. シャッターボタン
- 4. 電源ボタン
- 5. AFアシストビーム/ タイマーインジケーター
- 6. フラッシュ
- 7. レンズ
- 8. マイク

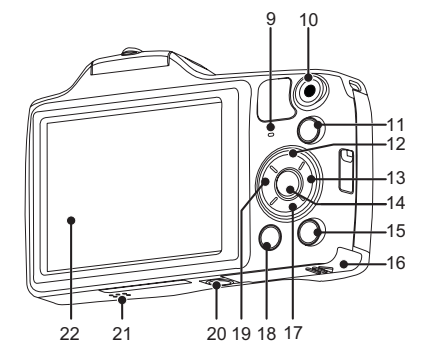

- 9. 電源ランプ
- 10. 🖲 動画ボタン
- 11. ┉ Mode ボタン
- 12. [DISP.] DISP.ボタン/機能ボタン上
- 13. [5] フラッシュモード/機能ボタン右
- 14. 🗊 SET ボタン
- 15. 🖻 再生ボタン
- 16. 電池カバー
- 17.[盲] 消去/機能ボタン下
- 18. 🖲 Menu ボタン
- 【19. [ぷご] マクロモード/セルフタイマー/ 機能ボタン左
- 20. 三脚ねじ穴
- 21. スピーカー
- 22. 液晶モニター

# 電池とメモリーカードの装填

1. 電池カバーを矢印方向にスライドさせて 開きます。

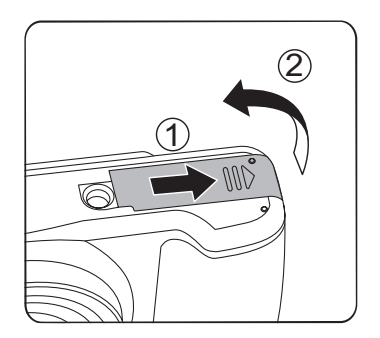

2. 電池のプラスとマイナスを確認しながら、 電池の側面を使用して電池ロックツマミを 矢印方向に逃がし、電池を正しく装填しま す。

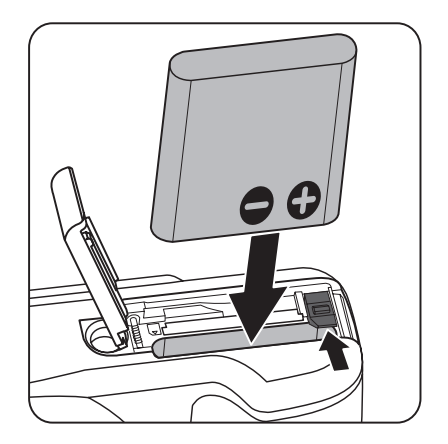

3. 図に示すように、メモリーカードをメモ リーカードスロットに装填します。

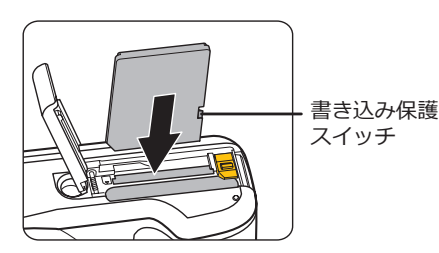

- メモリーカード(SD/SDHC)は別売り です。カメラの付属品ではありませ ん。市販のメモリーカードを御求めく ださい。4GBから32GBまで使用可能 です。
- メモリーカードを取り外すには、電池 カバーを開け、指で軽く奥に押し込む と、カードが押しだされます。まっす ぐ引き抜きます。
- SDカードには書き込み保護スイッ チが付いています。このスイッチを 「Lock」の位置にするとデータの書き 込みや消去を禁止します。撮影時や画 像を消去する時は「Lock」を解除して ください。

4. 電池カバーを閉じます。

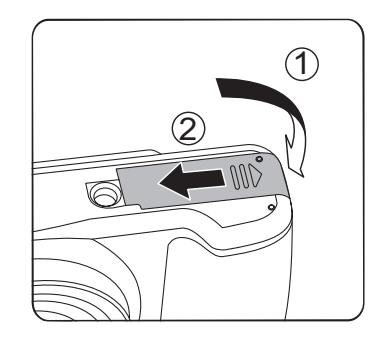

## 電池を充電する

電池を装填し、充電する前に、カメラの電源 はオフにしてください。

- 1. USBケーブルを利用して、カメラとACア ダプターを接続します。
- ACアダプターのプラグを壁のコンセント に差し込んで、充電します。
- カメラの電源オフ後に、USBケーブルで カメラをPCに接続して充電することもで きます。
- 長い間使用されなかった電池は、付属のACアダプターで、充電してから使用してください。
  - ) 電源ランプ:

橙点灯: 充電中

充電が完了するとカメラは自動的にパ ワーオフします。電池の寿命を最大限 に延ばすために、最初の充電は 4時間 以上行ってください。

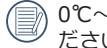

0℃~40℃の室内で電池を充電してく ださい。

Power Off状態のみカメラのバッテリ ーへ充電出来ます。Power on状態で は電源と接続して操作出来ますが充電 出来ません。

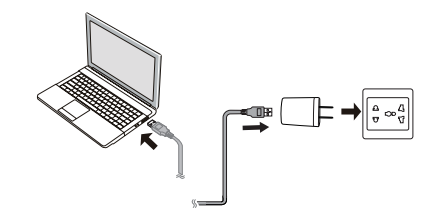

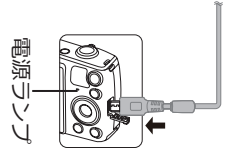

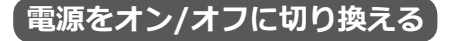

カメラの電源ボタンを押して、オンにしま す。カメラの電源をオフにするには、電源ボ タンをもう一度押します。

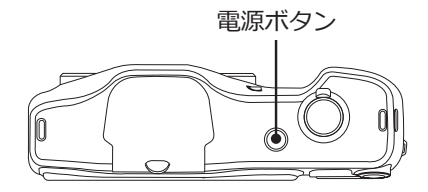

 再生ボタンを長押しすると、カメ
 ラの電源がオンして、再生画面を表示 することができます。

## カメラの構え方

- 両手でカメラをしっかりと持ちます。指 がフラッシュやレンズを遮らないように 注意して下さい。
- 2. レンズを被写体に向けて、液晶モニター で構図を決めます。
- 3. ズームレバーを操作して、被写体を拡大 するときはT側に回します。広い範囲を 撮影するときはW側に回します。
- 4. シャッターボタンを軽く半押しして、被 写体に焦点が合うと、液晶モニターの中 央部に緑色のAFフレームが表示されま す。シャッターボタンを静かに全押しし て、画像を撮影します。

## 言語と日時の設定

#### 言語設定

- 1. カメラの電源をオンにします。
- 液晶モニターに、Language画面が表示されます。
- 3. 機能ボタン上/下を押して、言語を設定し ます。
- 4. (デ)ボタンを押して、設定を確定します。
- 5. 言語設定が確定後、液晶モニターに、日 付/時刻画面が表示されます。

### 日時設定

- 1. 機能ボタン上/下を押して、「年月日」の 表示順を選択します。
- 機能ボタン右を押して年月日、時刻を選 択し、機能ボタン上/下を押して、値を合 わせます。
- 3. (新 ボタンを押して、設定を確定します。

| 💉 Languaç | je/言語     |
|-----------|-----------|
| 繁體中文      | Español   |
| 简体中文      | Português |
| 日本語       | Italiano  |
| 한국어       | Deutsch   |
| English   | Русский   |
| Français  | Svenska   |

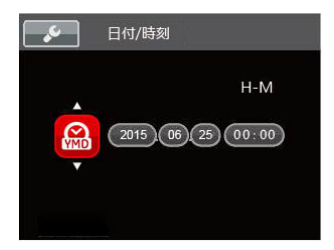

## 確定した言語を変更する場合

- (9) ボタンを押し、機能ボタン上/下を押して
   (9) ボタンをを押します。
- 2. 設定メニューで、機能ボタン上/下を押して、 ✓ を選択します。
- 町ボタンあるいは機能ボタン右を押し、 機能ボタン上/下を押して、「Language/ 言語」を選択し、(町ボタンあるいは機 能ボタン右を押します。
- 4. 機能ボタン上/下を押して、Language/ 言語を選択します。
- 5. (新 ボタンを押して、設定を確定します。

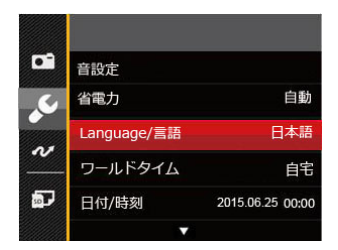

| Languag  | je/言語     |
|----------|-----------|
| 繁體中文     | Español   |
| 简体中文     | Português |
| 日本語      | Italiano  |
| 한국어      | Deutsch   |
| English  | Русский   |
| Français | Svenska   |
|          |           |

## 確定した日時を変更する場合

- 1. <br/>
  (1.) ボタンを押し、機能ボタン上/下を押して、<br/>
  して、<br/>
  (1.) を選択し、<br/>
  (1.) ボタンを押します。
- 2. 設定メニューで、機能ボタン上/下を押して、
   て、
   反 を選択します。
- 町ボタンあるいは機能ボタン右を押し、 機能ボタン上/下を押して、「日付/時刻」
   を選択し、(町ボタンあるいは機能ボタン 右を押します。
- 4. 機能ボタン上/下、左/右を押して、値を変 更します。
- 5. (新 ボタンを押して、設定を確定します。

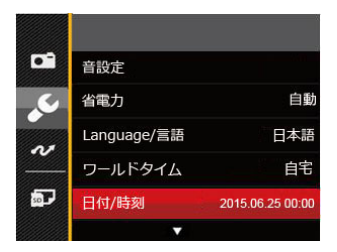

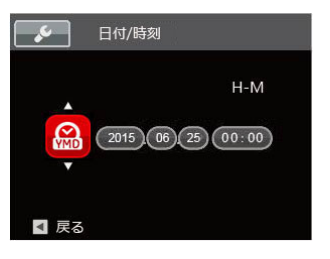

モードを使用する

## 液晶モニター画面表示

#### 静止画撮影モード表示

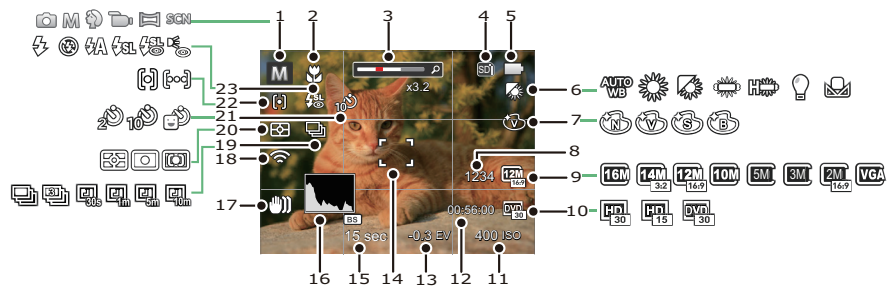

| 1 | 撮影モードアイコン            | 9  | 静止画画像サイズ | 17 | 手ブレ補正         |
|---|----------------------|----|----------|----|---------------|
| 2 | マクロモード表示             | 10 | 動画画像サイズ  | 18 | Eye-Fi 表示(送信) |
| 3 | ズームインジケーター           | 11 | ISO感度    | 19 | 連写            |
| 4 | メモリーカード/内蔵メモ<br>リー表示 | 12 | 撮影可能時間   | 20 | 測光方式          |
| 5 | 電池残量表示               | 13 | 露出補正     | 21 | セルフタイマー表示     |
| 6 | ホワイトバランス             | 14 | AFフレーム   | 22 | AFモード         |
| 7 | 色彩                   | 15 | シャッター速度  | 23 | フラッシュモード表示    |
| 8 | 撮影可能枚数               | 16 | ヒストグラム   |    |               |

## 動画撮影モード表示

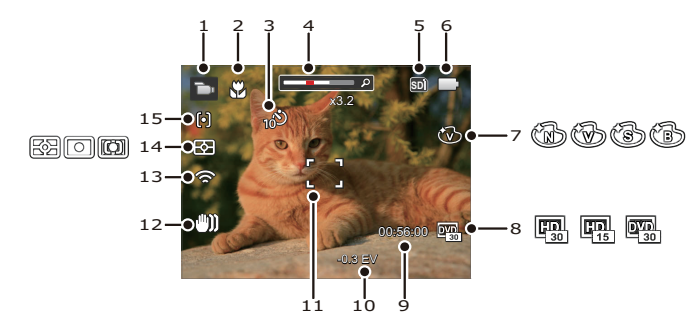

| 1 | 撮影モードアイコン            | 6  | 電池残量表示  | 11 | AFフレーム        |
|---|----------------------|----|---------|----|---------------|
| 2 | マクロモード表示             | 7  | 色彩      | 12 | 手ブレ補正         |
| 3 | セルフタイマー表示            | 8  | 動画画像サイズ | 13 | Eye-Fi 表示(送信) |
| 4 | ズームインジケーター           | 9  | 撮影可能時間  | 14 | 測光方式          |
| 5 | メモリーカード/内蔵メモ<br>リー表示 | 10 | 露出補正    | 15 | AFモード         |

# モードボタンの使用

コダックカメラでは撮影シーンに応じて簡単に切り換えることができるモードボタンが付いています。使用可能なモードについて、下記の一覧で説明します。

| モード名      | アイコン | 説明                                                                                                    |
|-----------|------|----------------------------------------------------------------------------------------------------|
| 自動モード     | Ó    | このモードでは誰にでも簡単に静止画を撮影することが<br>できます。自動モードは、撮影に使用するもっとも簡単<br>なモードです。このモードで操作している間、カメラは<br>画像を自動的に最適化します。             |
| 手動モード     | M    | このモードに切り換えると、手動でカメラの設定を選択し<br>て静止画を撮影できます。撮影目的に合わせてEV、ISO<br>とシャッター速度を設定できます。組み合わせにより、<br>撮影範囲、条件などを広げたいときに使用します。 |
| ポートレートモード | Ð    | 人物の顔を明るくきれいに撮影できます。                                                                                               |
| 動画モード     | þ    | このモードに切り換えると、動画撮影ができます。                                                                                           |
| パノラマモード   |      | このモードに切り換えると、連続撮影した画像をつなぎ<br>合わせて1枚のパノラマ写真にします。                                                                   |
| シーンモード    | SCN  | 20種類のシーンモードから選択して、自動的に最適な設定で静止面の撮影ができます。                                                                          |

## パノラマモード 回

パノラマモードでは、パノラマ写真を作成し ます。カメラは撮影した個々の画像で、パノ ラマ写真を自動的に構成します。

- 機能ボタン左/右を押して、カメラを動か す方向を選択します。方向を選択しないで 2秒経過すると、自動的に初期設定と同様 に左から右方向の撮影に設定されます。
- 液晶モニターで構図を決めてから、シャッ ターボタンを半押し、フォーカス後、全押 しして、最初の一枚を撮影します。撮影が 終了すると画面には、半透明画像が画面の 端に表示されます。端を重ねることで二枚 目が撮影されます。この手順を繰り返して 撮影します。

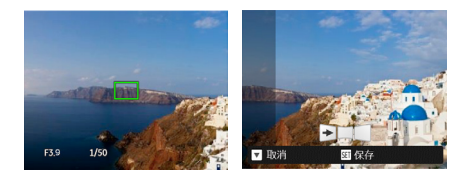

- 4.4枚の撮影が終了すると、カメラは自動 的に一枚ずつの画像をパノラマに合成さ せます。
- 5.4枚以下で撮影を中止した場合、 (19) ボタ ンを押すと、自動的に連続写真として保存 されます。 (2) ボタンを押して、効果を確 認することができます。

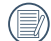

- 撮影中は、フラッシュ、セルフタイマ ー、マクロ、露出補正の各モードは使 用できません。又、フォーカスの調整 もできません。
- パノラマ写真撮影中に (1) ボタンを押して、画像を保存し、撮影を終了します。途中で消去/機能ボタン下を押せば保存せずに取り消すこともできます。

## シーンモード SGN

シーンモードでは、状況に合わせて合計20 種類のシーンから選択できます。場面に適 したシーンを選択するだけで、最適な撮影が できます。

1. mm ボタンを押し、機能ボタン左/右を押して、SCNを選択し、(m) ボタンを押して、画面にはシーンモードメニューが表示されます。

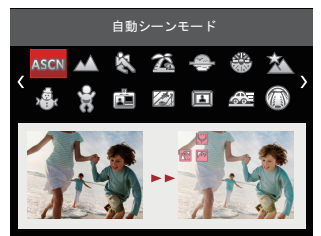

- 2. 機能ボタン左/右、上/下を押して、撮影 に適切なシーンモードを選択し、 (新) ボタ ンを押して、設定を確定します。
- シーンモードを変更するには、
   ボタン を押して (1) ボタンを押します。機能ボ タン左/右、上/下を押して、撮影に適切 なシーンモードを選択し直します。

| シーン            | 説明                                                                            |
|----------------|-------------------------------------------------------------------------------|
| ASSEN 自動シーンモード | 自動的にシーンを識別し、人物、逆光の人物、風景、マクロ、<br>夜景、夜景と人物などに適した撮影をします。                         |
| ▲ 風景           | 風景の撮影では、緑色と青色が鮮やかに表現できます。                                                     |
| 🖏 スポーツ         | 動きの速い被写体をぶれずに撮影できます。                                                          |
| 🆾 ビーチ          | 日差しの強い浜辺で明るく鮮やかな写真が撮影できます。                                                    |
| 🗢 夕日           | 夕日を撮影する際、赤色と黄色が鮮やかに表現できます。                                                    |
| ⑦ 花火           | 夜景や花火の撮影には、シャッター速度を遅くして鮮やかな画<br>像を再現します(三脚の使用を推奨します)。                         |
| ▲ 夜景           | 夜景を撮影します(三脚の使用を推奨します)。                                                        |
| \$. s          | 雪景色を撮影する際、見たままの白を表現します。                                                       |
| ♀ 子供           | 障害を避けるため、自動的にフラッシュの発光を禁止します。<br>子供の写真を撮るのに適しています。                             |
| 「」<br>IDカード    | 証明写真を撮るときに輪郭を鮮やかに写します。(6インチ×4イ<br>ンチ=10.2cm×15.2cm)の印画紙を用いて印刷することをお<br>勧めします。 |
| 🖉 ガラス越し        | 透明なガラスの背後の被写体を撮影します。                                                          |
| □<br>□ フォトフレーム | 感動と楽しさを伝えることができます。                                                            |

| シーン         | 説明                                       |
|-------------|------------------------------------------|
| 🖾 流し撮り      | 被写体のスピード感をとらえ、背景は流れるように撮影します。            |
| ① 魚眼        | 魚眼効果を強調した写真が写せます。                        |
| 🖗 パーティー     | 室内のパーティー会場で、照明の背景を生かして、楽しい雰囲気<br>が伝わります。 |
| <b>會</b> 室内 | 室内撮影用です。背景や周辺を鮮明にします。                    |
| <b>彩</b> 植物 | 植物を撮影する際、緑が鮮やかに表現できます。                   |
| 前 博物館       | 博物館やフラッシュが禁止されている場所でも明るく写ります。            |
| 🖓 夜景ポートレート  | 人物の顔は明るく、夜景もキレイに写します。                    |
| A スケッチ      | 鉛筆で滑らかに描いたような写真が撮れます。                    |

## 自動シーンモード (ASCN)

ASCN モードでは、カメラがさまざまな撮影条件に合ったシーンを自動的に認識して、最適 な絞り値とシャッター速度の組み合わせを決めシャープで鮮やかな画像を撮影します。

| モード名               | 説明                                                                     |
|--------------------|------------------------------------------------------------------------|
| 👰 風景               | 風景写真の場合、ASCNは背景に一致するように露出を自動的<br>に調整します。                               |
| 🕅 ポートレート           | 人物撮影の場合、ASCNは人物の肌を美しく自然に仕上げ、適<br>切な露出で撮影します。                           |
| 🔀 夜景ポートレート         | 夜間や暗い条件下で人物を撮影するとき、ASCN は人物と背景の明るさを最適に自動調整します。                         |
| <u> </u> 逆光のポートレート | 太陽またはその他の光源が被写体の背景にある場合、ASCN は<br>前景の露出を自動的に調整して人物が暗くならないように撮影<br>します。 |
| ☑ 夜景               | 夜景の場合、ASCNはISO値を自動的に上げて、手ブレを押さ<br>えて夜景をきれいに撮影します。                      |
| <b>ジ</b> マクロ       | 小さな被写体をアップで撮影できるように ASCN は自動的に<br>ピントを合わせます。                           |
| 自動                 | 被写体の明るさに応じて最適な絞り値とシャッター速度の組み<br>合わせをカメラが自動的に決めます。                      |

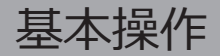

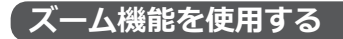

カメラには、光学ズームとデジタルズームの2 種類のタイプのズームが装備されています。 カメラ上面部のズームレバーを回して、被写体 を拡大させたり、縮小させたりして撮影する ことができます。

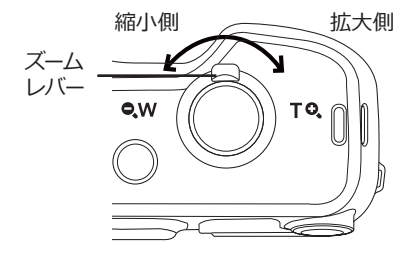

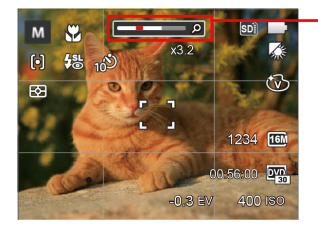

ズームイン ジケーター (50頁の デジタルズ ームを参 してください)。

デジタルズームがオンに設定されている時は、光学ズームが最大値の15倍に達すると停止します。一旦ズームレバーから指を離し、再度同じ方向に回すと自動的にデジタルズームに切り替わります。

# 画面の切り替え表示

DISP. ボタンを押して、画面の表示内容を変更することができます。 撮影モードのときにdisp.ボタンを押して、3種類の画面表示に切り換ります。

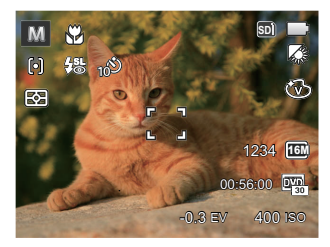

機能の情報表示

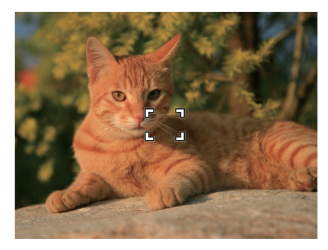

情報表示なし

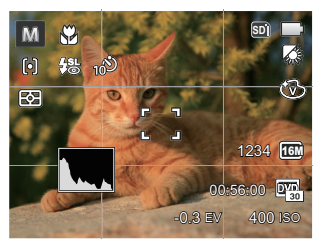

グリッドガイドとヒストグラムの表示

# マクロモード

マクロモードでは被写体に近づいて大きく、細部を撮影することができます。

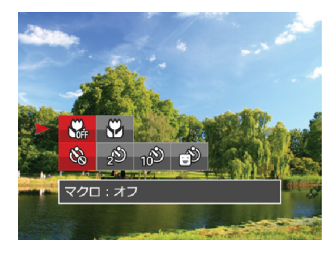

2. 機能ボタン左/右を押して、2種類のメニ ューから選択することができます。

- マクロ:オフ マクロ機能をオフにします。
- ・ ジャンマクロ:オンマクロモードオンの設定により、レンズ前約3cmまでの被写体にピントを合わせることができます。
- 3. (m) ボタンを押して、設定を確定しま す。

# セルフタイマーモード

自分も一緒に写りたい時やシャッターボタン を押す時の手ぶれを軽減したいときはセルフ タイマーが便利です。タイマー時間は2秒、10 秒、笑顔モードから選べます。三脚の使用を おすすめします。

 ポンを押して、 管機能ボタン下 を押して、セルフタイマー機能メニューが 表示されます。

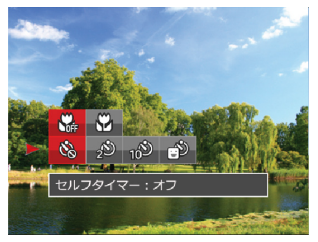

- 2. 機能ボタン上/下、左/右を押して、4種類のメニューから選択することができます。
  - ・ 協
    セルフタイマー:オフ
    セルフタイマー機能をオフにし
    ます。

- セルフタイマー:2秒
   シャッターボタンを全押しする
   とセルフタイマーが作動して、2
   秒後にシャッターが切れて、撮影が終了します。
- セルフタイマー:10秒
   シャッターボタンを全押しす
   るとセルフタイマーが作動し
   て、10秒後にシャッターが切れ
   て、撮影が終了します。
- ビルフタイマー: 笑顔
   笑顔を検出するとシャッターが 切れます。

3. 🗊 ボタンを押して、設定を確定します。

セルフタイマー(2秒、10秒)を途中 で、止めるには、シャッターボタンあ るいは、機能ボタン下を押します。セ ルフタイマーを解除するには、再度機 能ボタン下を押して、設定をオフにし ます。

セルフタイマー(笑顔)を途中で止め て、解除するには、シャッターボタン あるいは、 (新 ボタンを押します。

# フラッシュモード

暗い環境の中、あるいは逆光のときはフラッ シュを使用することが有効です。被写体の位 置、背景、明るさなどを考慮して適切なモー ドを選択してください。

 手動でフラッシュをポップアップしてく ださい。(図で示す通り)

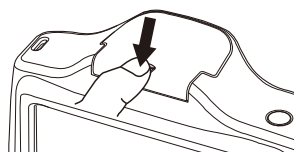

2. **\$** ボタンを押して、フラッシュ機能メ ニューが表示されます。

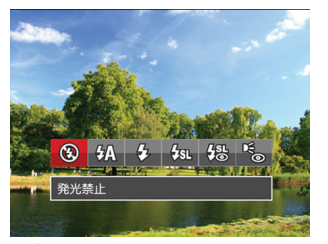

3. 機能ボタン左/右を押して、6種類のメニ ューから選択することができます。

- 発光禁止
   あらゆる条件下でフラッシュは
   発光しません。
- ・ (小) 自動発光
   カメラは、逆光および明るさに
   基づいてフラッシュを自動的に
   制御します。
- ・ 強制発光
   すべての条件下で発光します。
   逆光で撮影するときに適してい
   ます。
- ・ スローシンクロ 夜景を背景に人物撮影するとき に適しています。シャッタース ピードを遅くして背景をきれい に写します。
- ・ スローシンクロ+赤目軽減
   スローシンクロ撮影時に人物の
   赤目現象を軽減できます。
- ・ 予備発光を行い、目が赤く写る 現象を軽減します。

4. 6日 ボタンを押して、設定を確定します。

## 機能設定

各機能を最適な条件に設定することで、より 本格的な撮影を楽しめます。

- 1. (m) ボタンを押して、設定メニューが表示 されます。
- 2 機能ボタン左/右を押して、機能メニュー を選択します。
- 3. 機能ボタン上/下を押して、値を設定しま す。
- 4. (エ) ボタンを押して、設定を確定します。

#### 露出補正

画像の明るさを調整できます。被写体と背景のコントラスト(明暗の差)が極めて大きい場合に、適正の明るさになるように調整します(露出補正の設定はカメラが M D モードに入っているときのみ使用できます)。

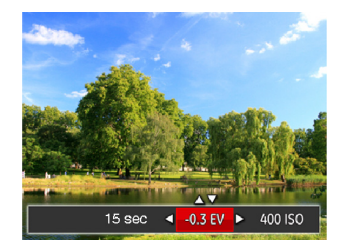

露出値の調整可能範囲は、EV-2.0から EV+2.0です。

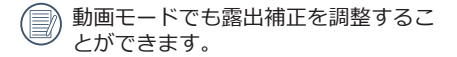

## **ISO感度**

ISO感度の変更は、被写体の明るさに応じて 設定します。暗い環境での撮影には、ISO値 を高くする必要があります。これとは反対 に、明るい環境ではISO値を低くする必要 があります(ISO感度の設定はカメラが、 M モードに入っているときのみ使用できま す)。

ISO感度が高くなるにつれ電気的なノイズが 増えて画像が粗くなります。

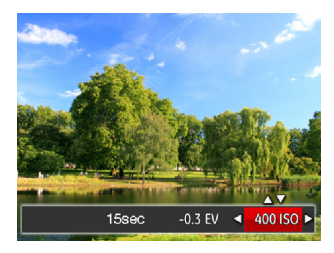

ISO感度の調整可能範囲は、自動、80、 100、200、400、800、1600です。

## シャッター速度

動きのある被写体を撮影する時、シャッター 速度を意図的に速めると被写体が、一瞬止ま ったように撮影できます。シャッター速度を 遅くすると、動く被写体の軌道が流れるよう に撮影でき、感動を与えてくれます(シャ ッター速度の設定はカメラが、Mモードに 入っているときのみ使用できます)。

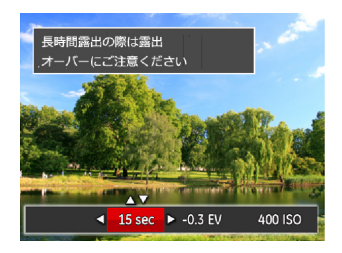

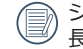

シャッター速度の調整可能範囲は、最 長30秒です。
# 動画撮影ショートカット

動画ボタン 

 を押すと、素早く動画モードに切り替わって録画を開始します。

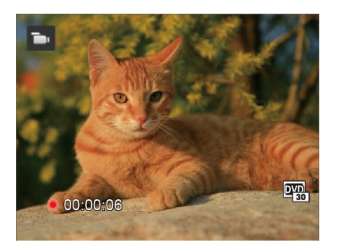

動画撮影を終了するには、動画ボタン ● あるいはシ ヤッターボタンを全押しすると、動画を保存して、 撮影画面に戻ります。

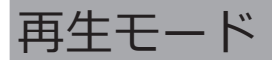

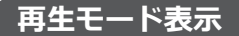

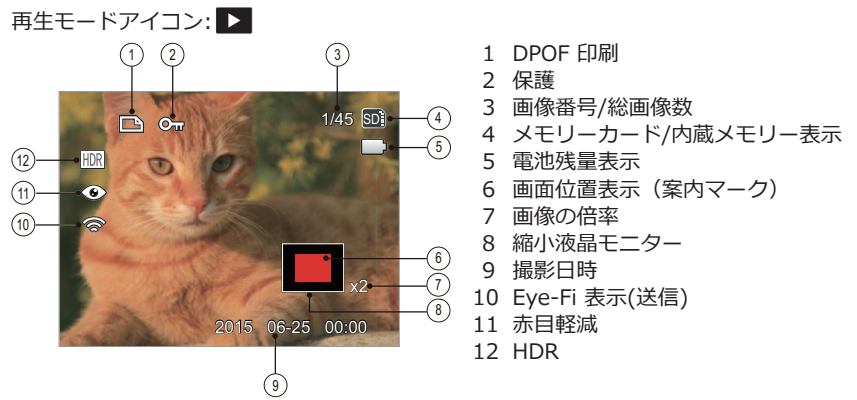

## 画面の切り替え表示

disp.ボタンを押して、画面の表示内容を変更することができます。

再生モード ▶

再生モードのときにdisp.ボタンを押して、3種類の画面表示に切り換ります。

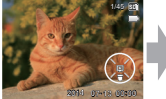

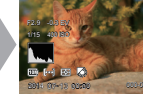

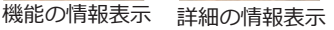

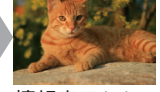

#### 情報表示なし

# 静止画と動画を見る

撮影された静止画や動画を液晶モニターに表示するには、次の手順で行ないます。

- 1. 撮影モードの状態で、 ボタンを押すと 再生モードに切り替わります。画面には 最後に撮影した静止画及び動画が表示さ れます。
- 機能ボタン左/右を押して、メモリーカー ドまたは内蔵メモリーに保存された画像 を選択して表示します。
- 3. 選択された動画を再生するには、 (m) ボタンを押して動画再生モードに入ります。

動画再生中は、画面に操作ガイドが表示され ます。機能ボタン左/右と 🗊 ボタンを押し て、操作機能の変更ができます。

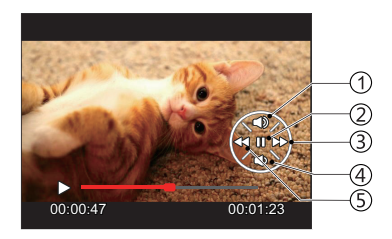

下記に操作機能を表示してあります。

- 1 音量を上げる 4 音量を下げる 2 一時停止 5 巻き戻し
- 3 早送り

下記に一時停止後の操作機能を表示してあ ります。

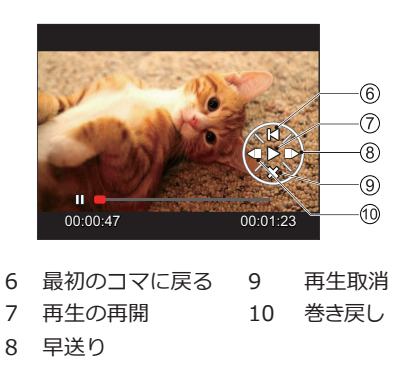

動画を再生する時、機能ボタン上/下を押して、再生音量を調整し、消音になるとき、 ▼ が表示されます。

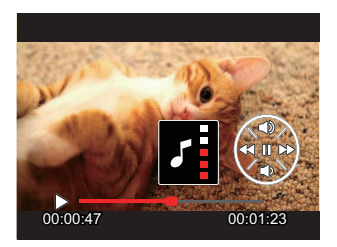

- 下記に操作機能を表示してあります。
  - 1.音量を上げる

2.音量を下げる

サムネイルビュー

再生モードでズームレバーを QW 側に回す と、液晶モニターに静止画と動画のサムネイ ル画像が表示されます。

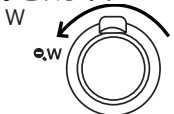

- ズームレバーをW側に回すと、3x3 (9コマ)のサムネイル画像が表示されます。さらに回すと、4x4(16コマ)のサムネイル 画像が表示されます。
- 2. 機能ボタン上/下、左/右を押して、静止 画または動画を選択することができま す。 (1) ボタンを押すと、再生画面に戻る ことができます。

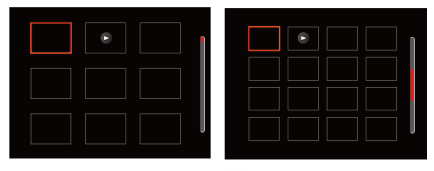

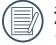

液晶モニターに > のアイコンが表示 されるときは動画画像です。

# 画像を拡大する(静止画専用)

ズームレバーは再生中にも使用できます。画像を8X まで拡大することが可能です。

- 1. 
  ボタンを押して、再生モードに切り換えます。
- 2. 機能ボタン左/右を押して、拡大する静止画を選 択します。
- 3. ズームレバー **TO** 側に回して画像を拡大する と、液晶モニター右下に倍率(2.0X)が表示 されます。また、画像全体のどの部分を表示し ているかを示す画面位置表示(案内マーク、赤 色)が表示されます。

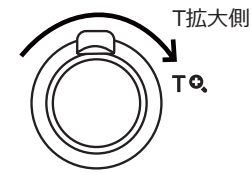

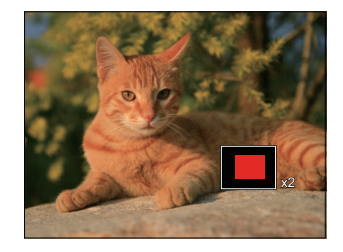

- 機能ボタン上/下、左/右を押して、お好みの場所 を見ることができます。
- 拡大した画像を縮小するときは、(1)ボタンを押します。またズームレバーをW側に繰り返し回しても画像を縮小できます。

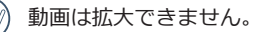

# スライドショー

この設定により、保存されているすべての画像をスライドショーとして表示できます。

- 1. 撮影モードで 回 ボタンを押します。
- 2. スライドショーを見るには 🗊 ボタンを押します。
- 3. 機能ボタン左/右を押して、取消あるいは3種類のメニューから選択することができます。

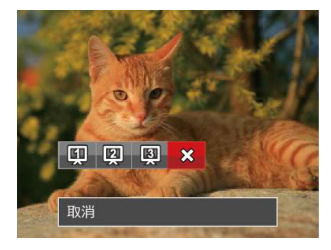

- 効果1:間隔1秒
- 効果2:間隔1秒
- 効果3:間隔1秒4.

4. (町 ボタンを押して、設定を 確定します。

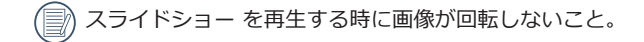

## 画像を消去する方法

再生モードで、消去機能ボタン下 **〒** を押 して、静止画と動画を消去することができ ます。

静止画または動画の消去:

- 1. ボタンを押して、再生モードに切り換えます。
- 2. 機能ボタン左/右を押して、消去する静止 画または動画を選択します。
- 機能ボタン下 
   を押すと消去画面が表示されます。

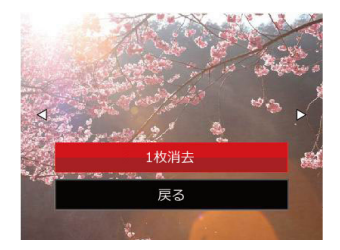

 4. 機能ボタン上/下を押して、「1枚消去」 または「戻る」を選択し、☞ ボタンを押 して、設定を確定します。

消去された静止画/動画は回復すること ができません。

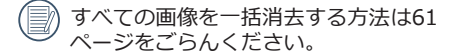

操作メニュー

## 静止画メニュー

撮影モードにより、全てのメニューは使用で きません。

撮影モードアイコン: 🙆 M 🖗 SCN

- 1. 機能ボタン上/下を押して、変更するセッ トアップメニューを選択します。
- 2. 機能ボタン左/右を押して、メニューを選 択します。

3. (m) ボタンを押して、設定を確定します。 変更する機能メニューを選択するとき、機 能ボタン上/下を押し続けると、各セットア ップメニューに素早く切り換えることがで きます。

### 測光方式

この設定により、明るさを測定する範囲を選択します。

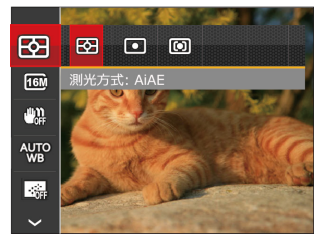

- AiAE
   画面中央部と周辺の明るさを測定
   して、適正露出が得られるように
   自動的に値を設定します。
- 〇 スポット 画面中央のAFフレーム内を測光 します。

### 画像サイズの設定

サイズ設定は、ピクセルで画像解像度を設定しま す。画像解像度を高くすれば、画像品質を低下さ せずに大きなサイズで画像を印刷できます。

8種類のメニューから選択することができます。

- 16M: 超高品質印刷
- 14M: 高品質印刷
- 12M: フルサイズ印刷
- 10M: A3ノビサイズ印刷
- 5M: A4印刷
- 3M: A4以下印刷
- 2M: A5印刷
- 0.3M:電子メール

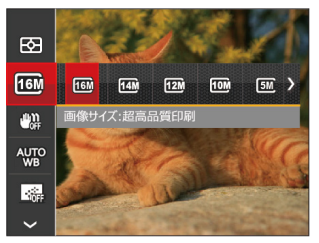

記録されるピクセル数が大きくなれば、それだけ画質もよくなります。 記録されるピクセル数が小さくなれば、それだけメモリ ーカードに多くの画像を保存できます。

## 手ブレ補正

手ブレ補正は、暗い時またはシャッター スピードが遅いときに発生する手ブレ及 び被写体ブレの影響を軽減します。

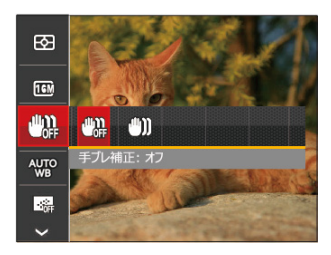

- 「協 手ブレ補正:オフ」
- (\*\*)) 手ブレ補正:オン
- 手ブレ補正は暗い場所で撮影する ときにお勧めします。
- 風の強い場所や不安定な場所(動いている乗り物の中など)で撮影すると、ブレが生じることがあります。

## ホワイトバランス

ホワイトバランスでは、色合いを正確に再現で きるように、さまざまな光源の下の色温度など を調整します(WB設定はカメラが MHモードに入して自動的にピントを合わせ続けます。 っているときのみ使用できます)。

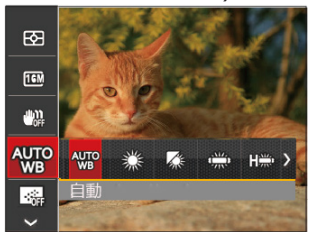

7種類のメニューから選択することができます。

- **※** 自動
- 晴天
- ₩ 曇天
- ŝ 蛍光灯
- ♀ 白熱電球
- 😡 手動

国

シャッターボタンを全押しする と、自動的にホワイトバランスを 調整します。

## コンティニュアス AF

コンティニュアスAF機能がオンになっ ている状態では、動きのある被写体に対

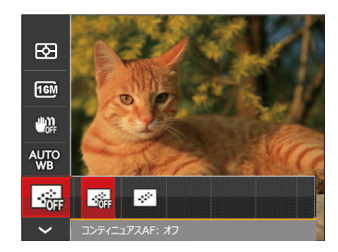

- コンティニュアスAF:オフ •
- コンティニュアスAF:オン • | . . |

#### AFモード

被写体を撮影している間、この設定を使用 して自動フォーカスメカニズムを制御しま す。

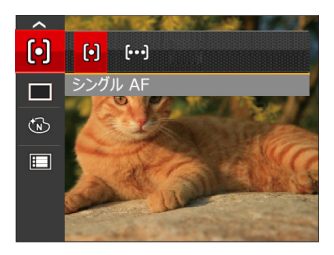

2種類のメニューから選択することができます。

- ・(の) シングル AF
   AFフレームが液晶モニターの中
   央に表示されると、被写体に焦
   点が合います。
- 〔∞〕 マルチ AF
   カメラは焦点を見つけるため
   に、広い領域で被写体に自動的
   に焦点を合わせます。

#### 連写

この設定により、連写(連続撮影)を行いま す。シャッターボタンを全押ししている間、 連写を行います。

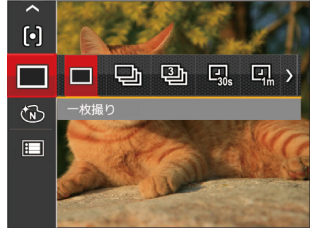

7種類のメニューから選択することができます:

- 一枚撮り
- 🖵 連写
- 🕮 連写: 3 Xショット
- ・ 図、 インターバル撮影:30秒
- **回** インターバル撮影:1分
- ・ 回、 インターバル撮影:5分
- ・ Q インターバル撮影:10分

連写を設定してある時は、フラッシュ は機能しません。

#### 色彩

色彩を変えることにより、画像にアート効果が追加されます。さまざまな色の組み合わせを 試みて、画像の雰囲気を変えることができます

- 1. 撮影モードで 

  ドアップメニューが表示されます。
- 2. 機能ボタン上/下を押して、色彩効果セットアップメニューを選択して、 (1) ボタンを押して、設定を確定します。
- 3. 機能ボタン左/右を押して、色彩変更する静止画を選択します。
- 4. (町) ボタンを押して、設定を確定します。

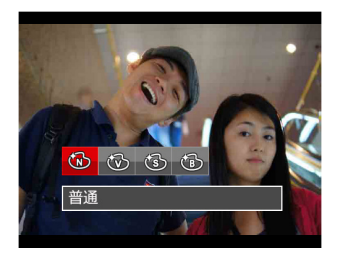

- 🔞 鮮明
- 🚯 白黒

| • | 撮影モー | ドでの各メニュー | () | 1 | 選択できる | Х | : | 選択できない | ) |
|---|------|----------|----|---|-------|---|---|--------|---|
|---|------|----------|----|---|-------|---|---|--------|---|

|             | 撮影モード |   |   |     |  |  |  |
|-------------|-------|---|---|-----|--|--|--|
| ×=1-        | Ó     | M | Ð | SCN |  |  |  |
| 2           | 0     | 0 | 0 | 0   |  |  |  |
| <b>16</b> M | 0     | 0 | 0 | 0   |  |  |  |
| ۵           | 0     | 0 | × | ×   |  |  |  |
|             | 0     | 0 | 0 | ×   |  |  |  |
|             | 0     | 0 | 0 | ×   |  |  |  |
| þ           | 0     | 0 | × | ×   |  |  |  |
|             | ×     | 0 | × | ×   |  |  |  |
| Ŵ           | ×     | 0 | × | ×   |  |  |  |
| ASCN        | ×     | × | × | 0   |  |  |  |

# 設定メニュー

撮影モードアイコン: 🙆 🕅 🕄 🗐 SCN

 撮影モードで (目) ボタンを押し、機能ボタン 上/下を押して、(目) を選択し、(研) ボタンを 押します。

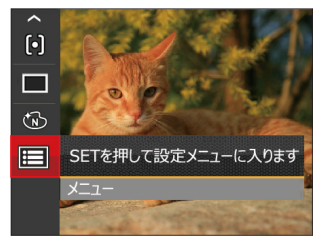

- 2. 機能ボタン上/下を押して、メニューを選択 します。
- (1)ボタンあるいは機能ボタン右を押し、機 能ボタン上/下を押して、設定メニューを選 択します。
- ④ ボタンあるいは機能ボタン右を押して、 サブメニューが表示されます。
- 5. 機能ボタン上/下を押して、メニューを選択 します。
- 6. (新 ボタンを押して、設定を確定します。

#### 画質の設定

画質設定メニューによって画像の圧縮比を 調整することができます。高画質に設定す るほど優れた画像が得られますが、記録す る枚数は少なくなります。

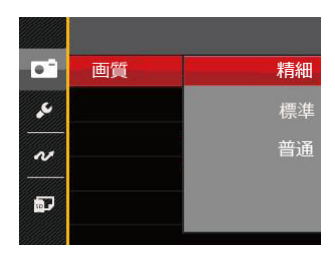

- 精細(16M 平均サイズ: 4.0MB)
- 標準(16M 平均サイズ: 2.5MB)

## AFアシストビーム

この設定により、暗所でも焦点を合わせることができます。オンを選択するとAFアシストビームがオンになり、オフを選択するとこの機能が無効になります。

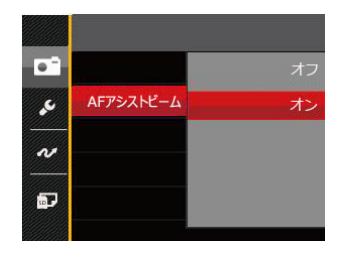

2種類のメニューから選択することができます。

- ・オフ
- ・オン

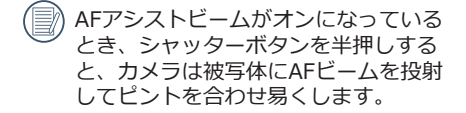

## デジタルズーム

この設定により、デジタルズーム機能のオン/オフを切り換えることができます。デジタルズームがオフになっているとき、光学ズ ームのみが使用できます。

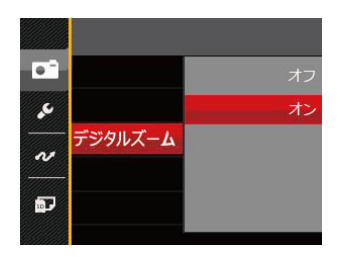

- ・オフ
- ・オン

## 日付写し込み

撮影と同時に日付と時間を画像に写し込み ます。

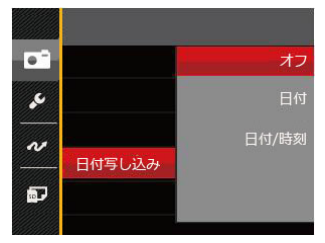

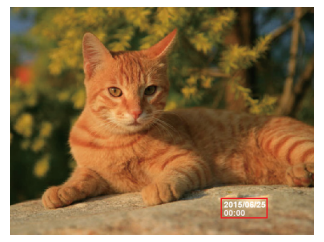

3種類のメニューから選択することができます。

- ・オフ
- 日付
- 日付/時刻

## レビュー

この設定により、直前に撮影した画像を見る ことができます。画像が画面に表示されてい る時間を変更することができます。

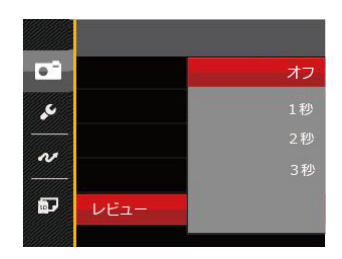

- ・オフ
- 1秒
- •2秒
- •3秒

### 顏検出

撮影モードで、顔検出の設定をオンにする と、自動で顔に焦点が合います。

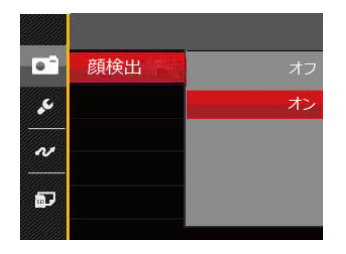

1. カメラを構えて、被写体に向け顔を検出 すると、液晶モニターの顔部に白枠のフ レームが表示されます。

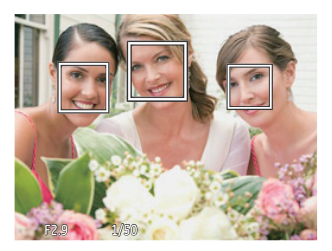

2. シャッターボタンを軽く半押しして、被 写体に焦点を合わせます。焦点が合う と、白枠のフレームが緑枠のフレームに 変わります。

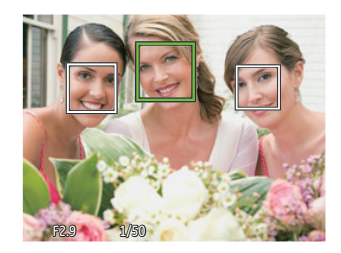

- 3. シャッターボタンを静かに全押しして、 画像を撮影します。
  - 瞬き検出機能が有効になっています。 再生時に瞬きを検出したときは、 が表示されます。

## 動画メニュー

動画モードアイコン:

- 1. D モードで Ø ボタンを押して、セットアップメニューが表示されます。
- 2. 機能ボタン上/下を押して、変更するセッ トアップメニューを選択します。
- 機能ボタン左/右を押して、メニューを選 択します。
- 4. (新)ボタンを押して、設定を確定します。

## 測光方式

この設定により、明るさを測定する範囲を選 択します。

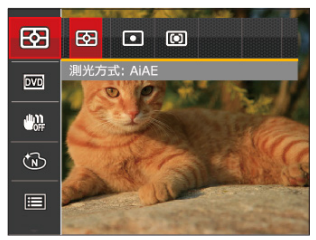

- AiAE 画面中央部と周辺の明るさを測定して、適正露出が得られるように自動的に値を設定します。
   スポット
  - 画面中央のAFフレーム内を測光 します。

## 画像サイズの設定

サイズの設定により、画像の解像度が変わります。

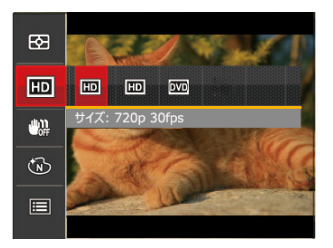

高画質の画像記録に必要なSDカードのクラス:

| No. | 画像サ      | 駒/秒 | <del> </del> 在海 | 録画時間  |
|-----|----------|-----|-----------------|-------|
|     | イズ       |     | 推哭              | (4GB) |
| 1   | 1280x720 | 30  | Class 6         | 約19分  |
| 2   | 1280x720 | 15  | Class 6         | 約37分  |
| 3   | 640x480  | 30  | Class 4         | 約33分  |

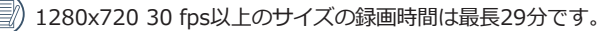

高画質で動画撮影中に、カメラ内部の温度が上昇して、自然に中断することがあります が、これは故障ではありません。

## 手ブレ補正

手ブレ補正は、暗い時またはシャッタースピ ードが遅いときに発生する手ブレ及び被写体 ブレの影響を軽減します。

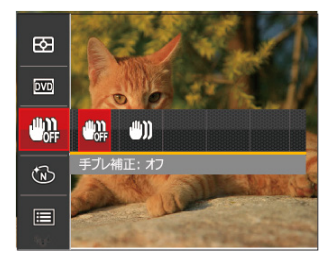

- 🕮 手ブレ補正:オフ
- (\*\*\*)) 手ブレ補正:オン

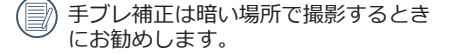

風の強い場所や不安定な場所(動いて いる乗り物の中など)で撮影すると、 ブレが生じることがあります。

### 色彩

色彩を変えることにより、画像にアート効果 が追加されます。さまざまな色の組み合わ せを試みて、画像の雰囲気を変えることが できます。

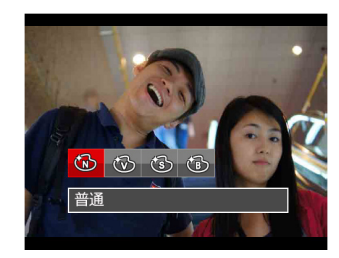

- 🔞 普通
- 🐨 鮮明
- 🚯 セピア色
- ① 白黒

## 動画設定メニュー

### モード: 🍗

- モードで (目)ボタンを押し、機能ボタン上/下を押して、 (目)を選択し、 (研)ボタンを押します。
- 2. 機能ボタン上/下を押して、メニューを選択 します。

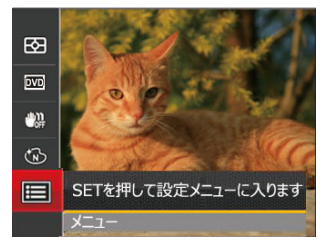

- 3. (1) ボタンあるいは機能ボタン右を押し、 機能ボタン上/下を押して、設定メニュー を選択します。
- 4. (m) ボタンあるいは機能ボタン右を押し て、サブメニューが表示されます。
- 5. 機能ボタン上/下を押して、メニューを選択 します。
- 6. (町 ボタンを押して、設定を確定します。

## デジタルズーム

この設定により、デジタルズーム機能のオ ン/オフを切り換えることができます。デジ タルズームがオフになっているとき、光学 ズームのみが使用できます。

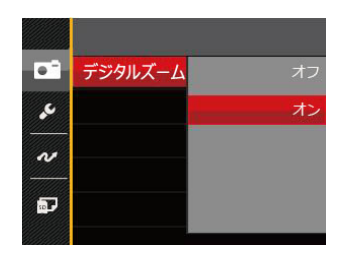

- ・オフ
- ・オン

## 再生メニュー

#### モード: 🔼

- 1. 再生モードで ボタンを押して、セットアップメニューが表示されます。
- 2. 機能ボタン上/下を押して、変更するセッ トアップメニューを選択します。
- 3. <br/>
  (m) ボタンを押して、メニューに入ります。

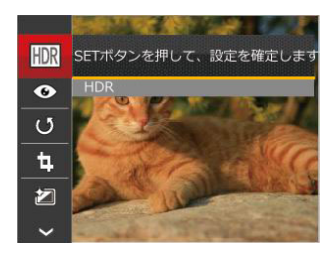

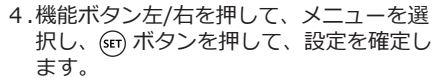

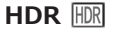

HDR機能では、撮影した画像の露出、コン トラスト不足などにより発生した、画像ム ラ、明暗を補正して最適な画像にします。

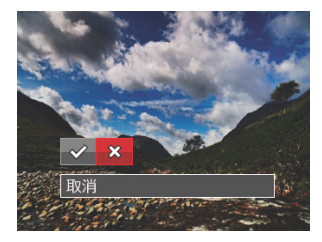

✓ : HDR☆ : 取消

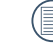

HDR最適化した画像と変更前の元の画像は共にメモリーに保存されます。

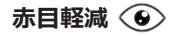

カメラには赤目軽減の機能が搭載されていま す。人物撮影で赤目の現象が発生したときに 赤目の部分を軽減します。

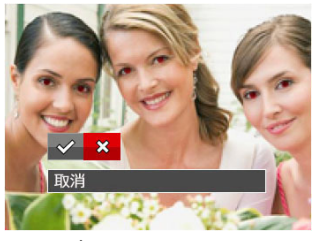

✓:赤目軽減 ∷取消

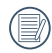

被写体ができるだけカメラの正面を向 くようにすると、赤目現象は大幅に軽 減できます。

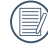

動画画像は赤目軽減ができません。

画像回転 (い)

選択した画像の方向(縦横位置)を設定し ます。

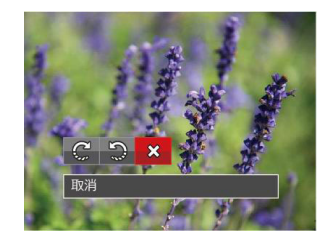

- €:右回転
- 9: 左回転
- ☆:取消

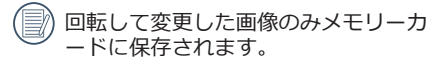

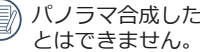

パノラマ合成した画像を回転させるこ

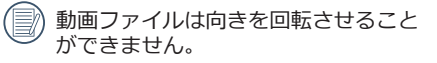

# 画像サイズの変更(リサイズ) 🗓

この設定により、画像を指定した解像度にサイ ズ変更し、それを新しい画像として保存するこ とができます。

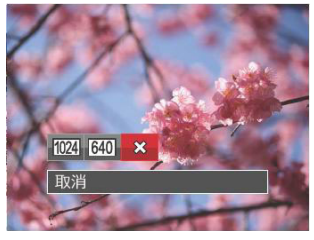

1024:1024x768 にサイズ変更 640: 640x480 にサイズ変更 ∷ 取消

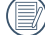

サイズ変更した画像は、元の画像とは 別の画像として保存されます。

- 元の画像サイズが、「640X480」より 小さい場合は、サイズ変更することは できません。
- 回転して方向変更した画像はサイズ変 更できません。
- パノラマ画像は、サイズ変更できま せん。

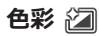

この設定により、色彩を変更できます。画 像にアート効果が追加され、さまざまな色 の組み合わせを楽しめます。変更した画像 は、新しい写真として元の画像と共に保存 されます。

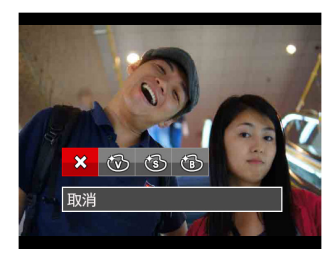

☆:取消

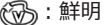

- ら:セピア色
- : 白黒

# 再生設定メニュー

#### モード: 🕨

- 再生モードで (目)ボタンを押し、機能ボタン上/下を押して、(目)を選択し、(G)ボタンを押します。
- 2. 機能ボタン上/下を押して、メニューを選 択します。

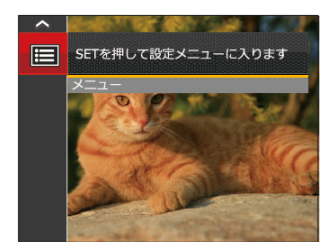

- 3. (m) ボタンあるいは機能ボタン右を押し、 機能ボタン上/下を押して、設定メニュー を選択します。
- 4. (m) ボタンあるいは機能ボタン右を押して、サブメニューが表示されます。

- 5. 機能ボタン上/下を押して、メニューを選 択します。
- 6. (エ) ボタンを押して、設定を確定します。

すべての設定の詳細については、次の項を参照してください。

### 保護

静止画や動画が誤って消去されないように、 この設定を使用して一枚またはすべてのファ イルを保護することができます。

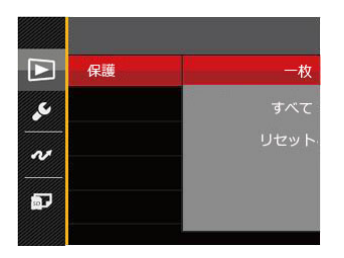

• 一枚

選択した画像を保護します。

• すべて

すべての画像を保護します。

・リセット

すべての画像の保護を解除します。

### 消去

2種類のメニューから選択することができます。

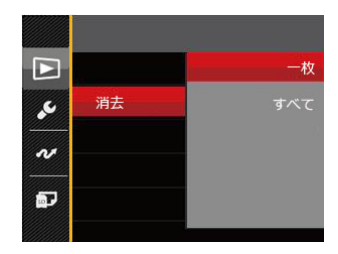

• 一枚

選択した画像を消去します。

・すべて

すべての画像を消去します。

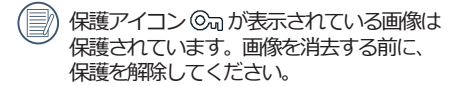

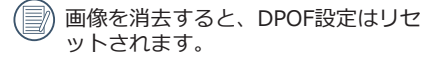

## DPOF (デジタルプリントオーダーフォ ーマット)

DPOF により印刷するために選択した静止画 を記録し、それをメモリーカードに保存する ことにより、メモリーカードをプリントショ ップに手渡すだけで済み、どの画像を印刷す るかを指摘する必要はありません。

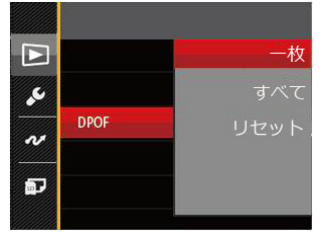

3種類のメニューから選択することができます。

• 一枚

プリント予約(画像、枚数、日付等) をする画像を一枚づつ選択します。

• すべて

すべての画像をプリント予約します。

・リセット

プリント予約を解除します。

)印刷には、DPOF対応プリンターをご 使用ください。

### 画像のトリミング

トリミング機能により、撮影した画像の不要 な部分を切り取ります。トリミングした画像 は別の画像として保存されます。

画像をトリミングするには、次の手順でおこ ないます。

 「はい」を選択して、(m) ボタンを押し ます。ズームレバーと機能ボタン上/下、 左/右を押して、トリミング範囲を調整し ます。

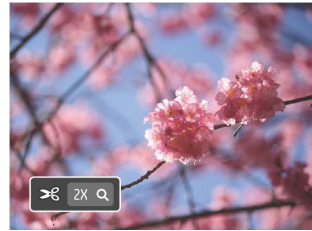

 (1) ボタンを押して、「変更を保存します か?」と表示されます。 ◇ あるいは ※ を選択して、 (1) ボタンを押して、設定を 確定します。

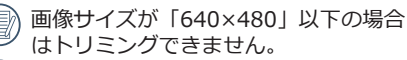

) 回転して方向変更した画像はトリミン グできません。

62

# カメラ設定メニュー

# t- ": O M 🖗 🗐 SCN 🕞 🕨

すべてのモードで (回) ボタンを押して、セットアップメニューが表示されます。機能ボ タン上/下を押して、(回) を選択し、(の) ボタンを押します。次に機能ボタン上/下を押し て、 🔽 を選択します。

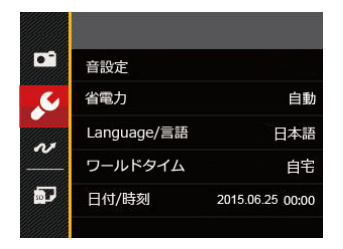

1. (sr) ボタンあるいは機能ボタン右を押して、設定メニューが表示されます。

- 機能ボタン右を押して、サブメニューに入ります。
- 機能ボタン上/下あるいは左/右を押して、メニューを選択します。機能ボタン 左を押して、セットアップメニューに戻ることもできます。
- 4. (新 ボタンを押して、設定を確定します。
- 変更する機能メニューを選択すると き、機能ボタン上/下を押し続けると、 各セットアップメニューに素早く切り 換えることができます。

### 音設定

電源オン/オフ時の操作音およびシャッター 作動音を調整することができます。設定を行 なうには、次の手順でおこないます。

機能ボタン左/右を押して、操作音量を調整 し、 (19) ボタンを押して設定を確定します。

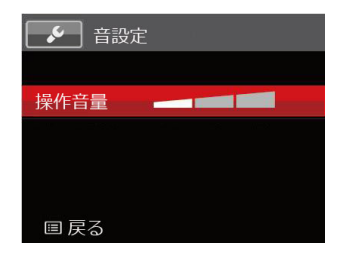

- オフ
   トーン2
- トーン1
   トーン3

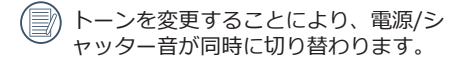

### 省電力

この設定により、電力を節約し、電池寿命を 延ばすことができます。液晶画面をオフにす ると、カメラは一定時間の後自動的に停止状 態になります。

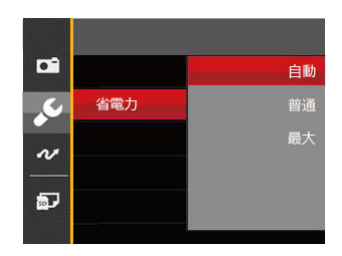

- 自動
- 普通
- 最大

| 省電力 液晶モニターが<br>閉じる時間 |       | 電源がオフに<br>なる時間 |
|----------------------|-------|----------------|
| 自動                   | 3 min | 5 min          |
| 普通                   | 1 min | 3 min          |
| 最大                   | 30 s  | 1 min          |

## Language/言語

19ページの「言語設定」を参照してください。

## ワールドタイム

世界時間の設定は、海外旅行に役立ちます。 この機能により、海外にいる間、液晶画面に 現地時間を表示することができます。

- 機能ボタン上/下を押して、 (1) 自宅を選 択し、機能ボタン左/右を押して、同じ時 間帯の都市を選択し、 (1) ボタンを押し て、設定を確定します。
- 機能ボタン上/下を押して、● 現地(訪問先)を選択し、機能ボタン左/右を押して、同じ時間帯の都市を選択し、④ ボタンを押して、設定を確定します。都市を設定するだけで時差は自動的に処理されます。

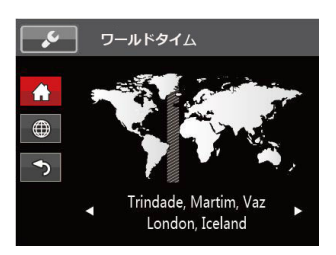

## 日付/時刻

20ページの「日時設定」を参照してください。

#### 液晶の明度

この設定により、液晶画面の明るさを調整 することができます。

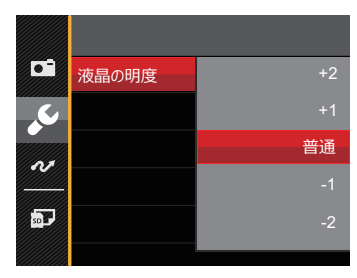

# ファイル 設定

# τ- κ: 🙆 M 🖗 🖾 SCN 🕞 🕨

- して 🗉 を選択し、 🗊 ボタンを押して メニューに入ります。
- 2. 機能ボタン上/下を押して 🗊 を選択し、 (sff) ボタンまたは機能ボタン右を押してメ ニューに入ります。

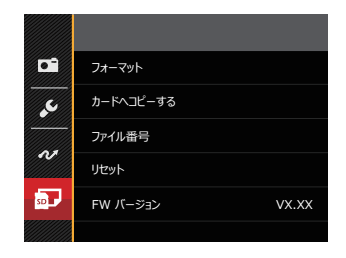

- 3. 機能ボタン上/下を押して、設定メニュー を選択し、(新)ボタンまたは機能ボタン右 を押してメニューに入ります。
- 4. 機能ボタント/下を押を押して、メニュー を選択し、「町ボタンを押して、設定を確 定します。

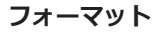

フォーマット機能では、保護された画像を 含め、メモリーカードとカメラの内蔵メモ リーのすべてのデータを消去します。

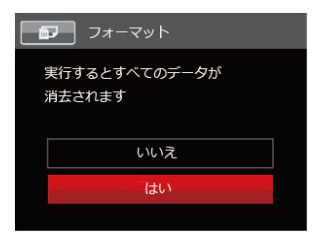

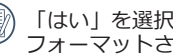

「はい」を選択した場合、メモリーが フォーマットされます。

∕ ● 新しいメモリーカードを使用すると き、またはメモリーカードがPCで初期 化された場合、ご使用の前にお使いの デジタルカメラでメモリーカードを必 ずフォーマットしてください。

## カードヘコピーする

この設定により、内蔵メモリーに保存された 画像をメモリーカードにコピーします。

| カードヘコピーする  |
|------------|
| 内蔵メモリーのファイ |
| ルをメモリーカードに |
| コピーします     |
| いいえ        |
| はい         |
|            |

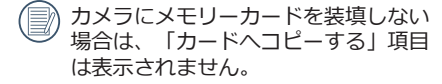

## ファイル番号

静止画または動画を記録した後、カメラは メモリーカードにファイルを自動的に保存 します。保存するとき、数字が撮影した最 後の画像から続くか、新たにカウンタを1に リセットして、新しいフォルダに保存する かを決定することができます(メモリーカ ード内のファイルが、9999を越えて、最後 のファイルの写真が、999枚を越えた場合、 「メモリーカードに残量がありません。新 しいカードに交換してください。」と警告 が表示されます)。

| ■ ファイル番号       |  |
|----------------|--|
| 新しいディレクトリを作成して |  |
| ファイル番号をリセットします |  |
|                |  |
| いいえ            |  |
| はい             |  |
|                |  |

## リセット

この設定により、カメラを出荷時の設定に 戻します。

| Þ | リセット                      |  |
|---|---------------------------|--|
| ţ | カメラ設定を工場出荷設定値に<br>リセットします |  |
|   | いいえ                       |  |
|   | はい                        |  |
|   |                           |  |

## FWバージョン

この設定により、現在のカメラのファームウ ェアバージョンの表示または更新します。

| FW バージョン       |
|----------------|
| 現在のバージョン: X.XX |
|                |
|                |
|                |
| ▼ 戻る           |

画面に新ファームウェアバージョンが表示されたときは、「はい」を選択して更新することはできます。

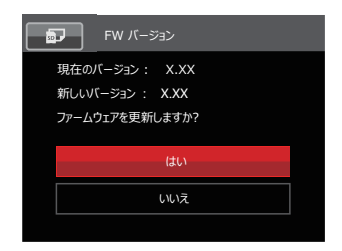

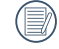

電池残量が少ない時は、ファームウェ アを更新することはできません。

カメラ接続

## PCに接続する

撮影した画像をコンピューターに送信するためにUSBケーブルを使います。

#### USBモードを設定する

カメラのUSB端子は、PCまたはプリンター と接続ができます。次のステップにより、カ メラをPCに接続して正しく設定ができてい ることを確認します。

- (目) ボタンを押し、機能ボタン上/下を押して、
   (回) ボタンを押します。
- 機能のボタン上/下を押し、USBを選択し、機能ボタン右を押して、サブメニューが表示されます。機能ボタン上/下を押して、PCを選択します。

4. (1) ボタンを押して、設定を確定します。

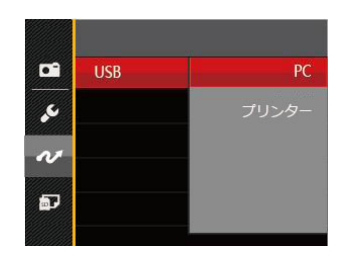

### PCにファイルを転送する

コンピュータは、リムーバブルドライブとし てカメラを自動的に認識します。デスクトッ プのマイコンピュータアイコンをダブルクリ ックしてリムーバブルドライブを検索し、一 般的なフォルダやファイルをコピーするPC のディレクトリにドライブのフォルダとファ イルをコピーします。

USBケーブルを使用することによって、撮影した静止画と動画をPCに転送することができます。以下のステップに従って、PCにカメラを接続します。

- 1. カメラとPCがどちらもオンになっている ことを確認します。
- 付属のUSBケーブルの一方の端をカメラ のUSB/AV端子に接続します。
- 3. ケーブルの他の端をPCの空きUSB端子に 接続します。
- 4.送信が完了したら、USB機器の安全な取り外し方法が記載してある取扱説明書に従ってUSBケーブルを取り外します。

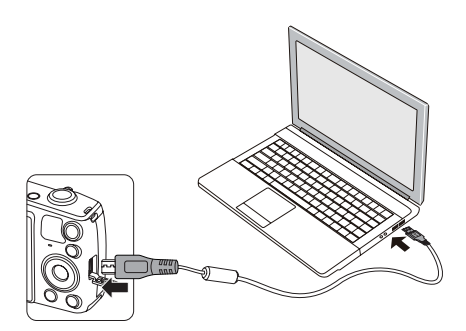

# PictBridge互換プリンターに接続する

PictBridgeにより、画像をデジタルカメラの メモリーカードからどのブランドのプリン ターにも直接印刷できます。プリンターが PictBridge互換かどうかを調べるには、パ ッケージでPictBridgeロゴを探すか、マニ ュアルの仕様をチェックします。カメラに PictBridge機能が搭載されていることで、付 属のUSBケーブルを使用してPictBridge互換 プリンターで記録した画像を直接印刷するこ とができます。PCは必要ありません。

### USBモードを設定する

カメラのUSB端子は、PCまたはプリンター と接続ができます。次のステップにより、カ メラをPCに接続して正しく設定がされてい ることを確認します。

- 1. <br/>
  <br/>
  (1. 第 ボタンを押し、機能ボタン上/下を押して、<br/>
  して、<br/>
  目を選択し、<br/>
  <br/>
  のボタンを押します。
- 2. 設定メニューで、機能ボタン上/下を押して、 2 を選択し、 (1) ボタンを押します。

- 機能ボタン上/下を押し、USBを選択し、 機能ボタン右を押して、サブメニューが表示されます。機能ボタン上/下を押して、 プリンターを選択します。
- 4. 🗊 ボタンを押して、設定を確定します。

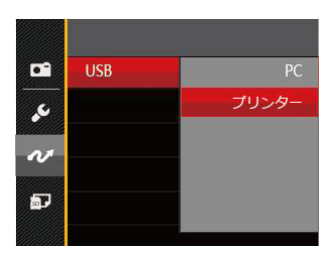

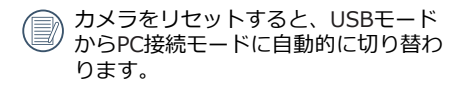

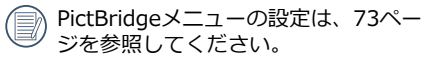
#### カメラとプリンターを接続する

- 1. カメラとプリンターがどちらもオンになっていることを確認します。
- 2. 付属のUSBケーブルの一方の端をカメラ のUSB端子に接続します。
- ケーブルの他の端をプリンターのUSB端子 に接続します。

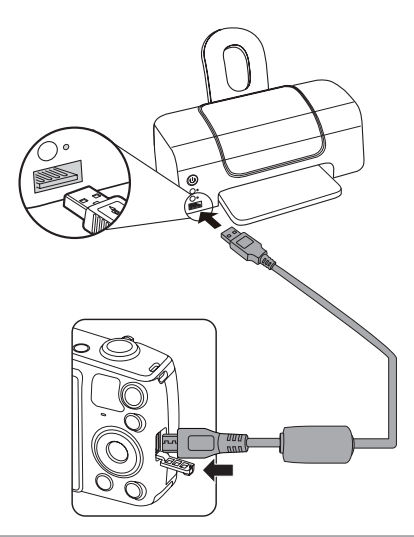

カメラがPictBridge互換プリンターに接続されていない場合、液晶モニターに次のエラ ーメッセージが表示されます。

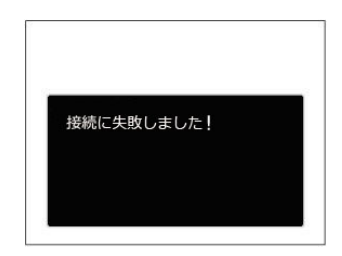

D:

USBモードが正しく設定されていない 場合も上のエラーメッセージが表示さ れます。その場合、USBケーブルを抜 き、USBモード設定をチェックして、 プリンターの電源がオンになっている ことを確認してから、USBケーブルを 再び接続します。

### PictBridgeメニューを使用する

USBモードをプリンターに設定すると、5種類のメニューが表示されます。

- 1. 日付印刷
- 2. 日付なし印刷
- 3. サムネイル画像を印刷する
- 4. DPOF画像を印刷します
- 5. USBケーブルを取り消す

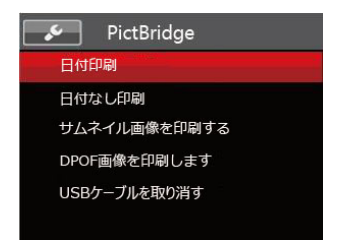

機能ボタン上/下を押して、PictBridgeメニ ューを選択します。

すべての設定の詳細については、次の項を参照してください。

#### 日付印刷

カメラの日時設定を行なうと、撮影したすべての画像が日時付きで保存されます。日時付きで画像をプリントアウトするには、次の手順でおこないます。

1. メニューから「日付印刷」を選択すると 次の画面が表示されます。

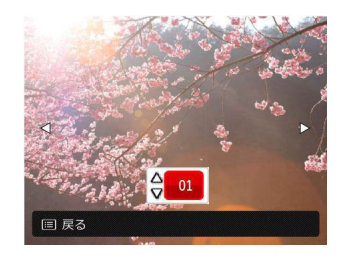

2. 機能ボタン左/右を押して、日付印刷する 画像を選択します。

- 3. 機能ボタン上/下を押して、選択した画像 の印刷枚数を決定します。
- 4. @ ボタンを押すと、次の画面が表示されます。

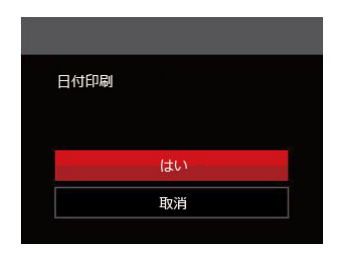

5. 「はい」を選択すると印刷が開始しま す。「取消」を選択すると、印刷をキャ ンセルします。 (f) ボタンを押して、設 定を確定します。

### 日付なし印刷

この設定により、日付を入れずに画像が印刷 されます。

1. メニューから「日付なし印刷」を選択す ると次の画面が表示されます。

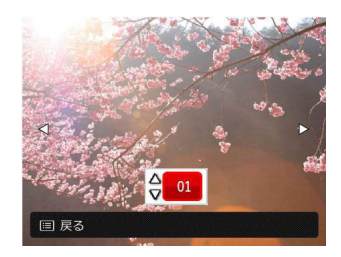

- 2. 機能ボタン左/右を押して、日付なし印刷 する画像を選択します。
- 3. 機能ボタン上/下を押して、選択した画像 の印刷枚数を決定します。
- 4. 🗊 ボタンを押すと、次の画面が表示されます。

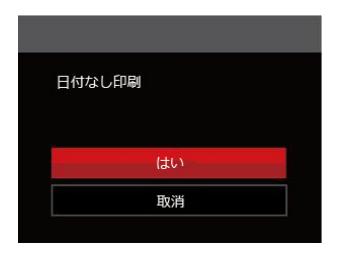

5. 「はい」を選択すると印刷が開始しま す。「取消」を選択すると、印刷をキャ ンセルします。 (1) ボタンを押して、設定 を確定します。

#### サムネイル画像を印刷する

この機能により、カメラのサムネイル画像の印刷ができます。

メニューから「サムネイル画像を印刷する」を選択します。次の画面が表示されます。

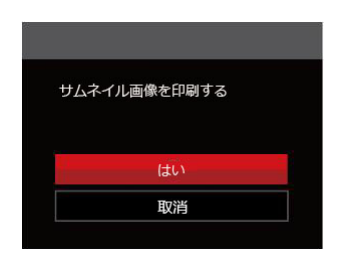

にはい」を選択すると印刷が開始します。「取消」を選択すると、印刷をキャンセルします。④ ボタンを押して、設定を確定します。

### **DPOF画像の印刷**

DPOF画像を印刷するには、前もってDPOF 設定で画像を選択してください(62ページのDPOFを参照してください)。

 メニューから「DPOF画像を印刷します」 を選択します。次の画面が表示されま す。

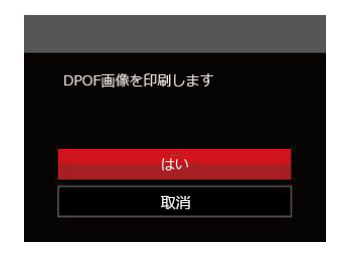

2. 「はい」を選択すると印刷が開始しま す。「取消」を選択すると、印刷をキャ ンセルします。 ☞ ボタンを押して、設定 を確定します。

#### USBケーブルを取り消す

メニューを終了するには、「USBケーブル を取り消す」を選択します。「USB ケーブ ルを外してください」メッセージが表示さ れます。

画面にこのメッセージが表示されると、カ メラとプリンターからUSBケーブルを安全 に取り外すことができます。

### ビデオシステム

AVケーブル (別売品 Micro USB-AVタイ プをお買い求めください)を使用して、ビデ オ/テレビに接続します。

(詳細に付いては、ビデオ/テレビの説明書 を参照してください)

- 1. ビデオとカメラの電源をオンにします。
- AVケーブルの一端をビデオの映像入力端子(音声入力端子)に接続し、他端をカメ ラのUSB/AV端子に接続します。

次の手順でビデオ出力信号を設定することが できます。

- ボタンを押し、機能ボタン上/下で、
   を選択し、 (m) ボタンを押します。
- 3. 機能のボタン上/下を押し、ビデオシステ ムを選択し、機能ボタン右を押して、サブ メニューが表示されます。機能ボタン上/ 下を押して、「NTSC」あるいは「PAL」 を選択します。
- 4. (新 ボタンを押して、設定を確定します。

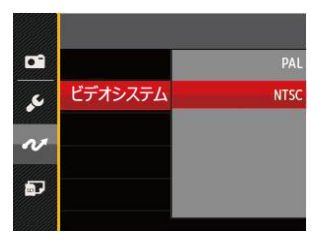

- NTSC: 英語、中国語繁体、日本語、 韓国語、ベトナム語
- PAL: ドイツ語、スペイン語、イタリ ア語、中国語簡体、ポルトガル 語、スウェーデン語、デンマー ク語、フィンランド語、インド ネシア語、ノルウェー語、オラ ンダ語、トルコ語、ポーランド 語、ドイツ語、クロアチア語、 チェコ語、アラビア語、ヒンデ ィー語、フランス語、ロシア 語、ギリシア語、ハンガリー 語

### Eye-Fi カード接続モード

このカメラは、Eye - Fiカードの無線接続をサポートしています。次の手順でEye - Fi カードと接続することができます。

- 1. (目) ボタンを押し、機能ボタン上/下を押して、 (目) を選択し、 (研) ボタンを押します。
- 2. 設定メニューで、機能ボタン上/下を押して、 🖉 を選択し、 📾 ボタンを押します。
- 3. 機能ボタン上/下を押し、Eye-Fiを選択し、機能ボタン右を押して、サブメニューが表示 されます。機能ボタン上/下を押して、「オフ」あるいは「オン」を選択します。

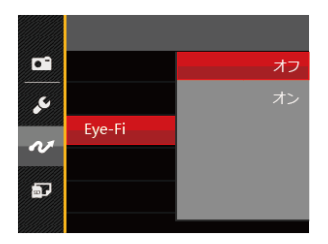

) 使用する前に、Eye-Fiカードの取扱説明書をよくお読みください。

) Eye-Fiカードを海外で使用する場合、その国の法律にしたがってご使用ください。

使用を禁止されている場所(飛行機等)では、送信設定を「オフ」にしてください。

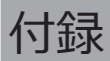

## 仕様

🧊 外観と仕様の一部を将来予告なしに変更することがあります。

| 撮像素子         | 形式             | 1/2.3型CCD                                       |
|--------------|----------------|-------------------------------------------------|
|              | カメラ部有効画<br>素数  | 1615万画素                                         |
|              | 総画素数           | 1644万画素                                         |
|              | 焦点距離           | 4.3~64.5mm                                      |
| レンズ          | 35mmフィルム<br>換算 | 24~360mm                                        |
|              | 開放F値           | F3.3~F5.9                                       |
|              | レンズ構成          | 9群 10枚                                          |
|              | 光学ズーム          | 15倍                                             |
|              | 撮影範囲           | 通常撮影 (W) 60cm~∞、(T) 250cm~∞<br>マクロ撮影 3cm~∞(Wのみ) |
| オートフォーカスシステム |                | TTLオートフォーカス                                     |
| 手ブレ補正        |                | 光学式手ブレ軽減                                        |
| デジタルズーム      |                | 4倍(光学15倍と併用して最大60倍)                             |

| 記録画素数<br>(画像サイズ)          | 静止画 | (4:3)<br>16MP: 4608×3456<br>10MP:3648×2736<br>5MP: 2592×1944<br>3MP: 2048×1536                       | (3:2)<br>14MP: 4608×3072          | (16:9)<br>12MP: 4608×2592<br>2MP: 1920×1080 |  |  |
|---------------------------|-----|----------------------------------------------------------------------------------------------------|-----------------------------------|---------------------------------------------|--|--|
|                           |     | 0.3MP: 640×480                                                                                       |                                   |                                             |  |  |
|                           | 動画  | 1280×720(15/30fps                                                                                    | 1280×720(15/30fps)、640×480(30fps) |                                             |  |  |
| 画質                        |     | 精細、標準、普通                                                                                             |                                   |                                             |  |  |
| DCF、DPOF (Ver1.1)<br>サポート |     | 0                                                                                                    |                                   |                                             |  |  |
| ファイル形式                    | 静止画 | Exif 2.3 (JPEG)                                                                                      |                                   |                                             |  |  |
|                           | 動画  | 画像圧縮:MOV (Mot                                                                                        | ion JPEG)、音声:G.71                 | 1 [Monaural]                                |  |  |
| 撮影モード                     |     | 自動モード、手動モード、ポートレートモード、動画モード、パノラ<br>マモード、シーンモード                                                       |                                   |                                             |  |  |
| シーンモード                    |     | 自動シーンモード、風景、スポーツ、ビーチ、夕日、花火、夜景、雪、<br>子供、IDカード、ガラス越し、フォトフレーム、流し撮り、魚眼、パ<br>ーティー、室内、植物、博物館、夜景ポートレート、スケッチ |                                   |                                             |  |  |
| 検出機能                      |     | 顔、笑顔、まばたき                                                                                            |                                   |                                             |  |  |
| 赤目軽減                      |     | 0                                                                                                    |                                   |                                             |  |  |
| HDR                       |     | ○ (後処理)                                                                                              |                                   |                                             |  |  |

| パノラマ     | 最大180°(水平)                                   |
|----------|----------------------------------------------|
| 液晶モニター   | 3.0インチ TFTカラー液晶モニター (230,400 ピクセル)           |
| ISO感度    | 自動, ISO 80/100/200/400/800/1600              |
| AF方式     | シングルAF、マルチAF (TTL 9ポイント)、顔検出                 |
| 測光方式     | AiAE、スポット、中央部重点、顔AE                          |
| 露出制御方式   | プログラムAE(AEロック可能)                             |
| 露出補正     | ±2 EV(1/3ステップ刻み)                             |
| シャッター速度  | 4秒~1/2000秒 (手動:30秒)                          |
| 連写       | 0                                            |
| 再生モード    | 静止画、サムネイル(9/16)、スライドショー、<br>ズーム (約 2倍~8倍)、動画 |
| ホワイトバランス | 自動、晴天、曇天、蛍光灯、蛍光灯 CWF、白熱電球、手動                 |

| フラッシュ            | フラッシュ方式      | Pop-up (手動)                                     |  |  |
|------------------|--------------|-------------------------------------------------|--|--|
|                  | フラッシュモ<br>ード | 発光禁止/自動発光/強制発光/スローシンクロ/スローシ<br>ンクロ+赤目軽減発光/赤目軽減  |  |  |
|                  |              | 内蔵メモリー: 8 MB                                    |  |  |
| 記録メディア           |              | SDカード/SDHCカード(32GBまでサポート)<br>[MMC カードサポートなし]    |  |  |
| 多言語のサポート         |              | 27言語                                            |  |  |
| 入出力端子            |              | AV-OUT/USB 2.0 (Micro 5 pin USB)                |  |  |
| Eye - Fi サポート    |              | 0                                               |  |  |
| 電源               |              | 充電式 Li-ion電池 LB-052, 3.7V 890mAh、(本体装<br>填で充電可) |  |  |
| 撮影枚数 (電)         | 也寿命)         | 約 210 ショット (CIPA標準に基づく)                         |  |  |
| 動作環境             |              | 温度:0~40℃<br>湿度:90%以下(結露しないこと)                   |  |  |
| 寸法(幅 x 高さ x 奥行き) |              | 約 108.4×69.9×33.5mm                             |  |  |
| 質量               |              | 約 185g (本体のみ)                                   |  |  |

# エラーメッセージ

| メッセージ                          | 説明                                                                              | リセット方法                                     |
|--------------------------------|---------------------------------------------------------------------------------|--------------------------------------------|
| 警告! バッテリー残量<br>がなくなりました        | カメラのバッテリーがなくな<br>り ました。カメラがシャッ<br>トダウンすることを示す警告<br>です。                          | バッテリーを充電してください。                            |
| レンズエラー、カメラ<br>を再起動してください       | レンズのつまり、引っ掛りに<br>より、カメラの電源が自動的<br>にオフになります。                                     | カメラの電源をオフし、再起動し<br>てください。                  |
| 三脚の使用をお勧め<br>します               | シーンモードの中で長いシャ<br>ッタースピードまで使用する<br>モード(花火モード、夕日モー<br>ド、夜景モードなど)を選択す<br>ると表示されます。 | 撮影する前に三脚等でカメラを固<br>定してください。                |
| バッテリーが過熱して<br>います              | バッテリー温度が高温のため<br>撮影を継続できません。                                                    | 2秒後、自動的に電源はオフになり、温度が下がった後、使用する<br>ことができます。 |
| 内蔵メモリーエラー                      | 内蔵メモリーにエラーが発生<br>しました。                                                          | 内蔵メモリーをフォーマットして<br>ください。                   |
| 長時間シャッター オン:露出オーバーにご<br>注意ください | スローシャッター速度を設定<br>したときは、露出オーバーに<br>なります。                                         | シャッター速度を目的に合わせて<br>設定できます。                 |

| メッセージ                            | 説明                                                              | リセット方法                                    |
|----------------------------------|-----------------------------------------------------------------|-------------------------------------------|
| 画面が一致しませんもう<br>一度やり直してください       | 構図を決めるときカメラの移動角<br>度のズレが大きいです。                                  | 撮影中は水平に移動します。                             |
| 接続に失敗しました                        | PC、プリンター、テレビ(ビデ<br>オ)への接続が失敗しました。                               | USBケーブルを取り外し接<br>続を解除すると、表示は消<br>えます。     |
| 警告! 更新中はカメラ<br>の電源を切らないでく<br>ださい | ファームウェアを更新するときに<br>表示されます。                                      | ファームウェア更新後、カ<br>メラがオフして表示が消え<br>ます。       |
| USB ケーブルを外して<br>ください             | カメラ、PC、プリンター等から<br>USBケーブルを安全に取り外すこ<br>とができます。                  | USBケーブルを取り外し接<br>続を解除すると、表示は消<br>えます。     |
| 書込み保護                            | メモリーカードが書き込み保護さ<br>れています。SDカードの書き込<br>み保護スイッチのロックを解除し<br>てください。 | メモリーカードの書き込み保<br>護スイッチのロックを解除し<br>てください。  |
| メモリーカードの残量が<br>ありません             | メモリーカードがいっぱいで、新<br>しい画像を保存できません。                                | 新しいメモリーカードをセッ<br>トするか、不要な画像を消去<br>してください。 |

| メッセージ                                | 説明                                                                                   | リセット方法                                               |
|--------------------------------------|--------------------------------------------------------------------------------------|------------------------------------------------------|
| 内蔵メモリーの残量があり<br>ません                  | 内蔵メモリーがいっぱいで、新<br>しい画像を保存できません。                                                      | 新しいメモリーカードをセ<br>ットするか、不要な画像を<br>消去してください。            |
| カードエラーです                             | <ul> <li>・メモリーカードのフォーマットを識別または読み込みできません。</li> <li>・ SDXCメモリーカードが装填されています。</li> </ul> | 新しいメモリーカードと交<br>換するか、または本機でカ<br>ードをフォーマットしてく<br>ださい。 |
| カードがフォーマットされ<br>ていません                | フォーマットされていないメモ<br>リーカードが装填されている<br>か、PCなどでフォーマットさ<br>れたSDカードが装填されてい<br>ます。           | メモーリーカードをフォー<br>マットしてください。                           |
| SDHC メモリーカード(<br>クラス4以上)をおすすめ<br>します | HD動画の録画に、Class4以前<br>のSDカードを使用すると、書<br>き込み速度が遅くなり、録画を<br>継続できなくなります。                 | SDカードはClass4以上のも<br>のを使用してください。                      |
| 赤目現象はありません                           | 赤目の現象は、画像から検出されません。                                                                  | 表示は 2秒後に消え、最適<br>化メニューに戻ります。                         |

| メッセージ                  | 説明                                                             | リセット方法                                                           |
|------------------------|----------------------------------------------------------------|------------------------------------------------------------------|
| この画像は編集できません           | このファイルフォーマットでは<br>編集できません。一度編集した<br>画像は再度編集できません。              | ほかの写真を選択してく<br>ださい。                                              |
| フォルダー番号が最大値に<br>なっています | SDカードのフォルダー番号が最<br>大値(999)に達すると、カメ<br>ラの起動時間が遅くなる可能性<br>があります。 | 資料をパソコンにコピー<br>し、保存してください。<br>カメラで、メモリーカー<br>ドをフォーマットしてく<br>ださい。 |
| 画像が多すぎて処理でき<br>ません     | 日付別に再生しているとき、画<br>像が多すぎて、日付別に再生で<br>きなくなりました。                  | 不要な画像を削除すること<br>で、表示できる場合があ<br>ります。                              |
| ファイルを認識できません           | 画像フォーマットがサポートさ<br>れていません。画像が損傷して<br>います。                       | 他社のカメラやPCでは再<br>生できる場合があります。                                     |
| 画像がありません               | メモリーカードまたは内蔵メモ<br>リーに画像がありません。                                 | 表示は 2秒後に消え、撮影<br>画面に戻ります。                                        |
| 保護されています!<br>消去できません!  | 画像は保護されています。消去<br>する前に、保護を解除してくだ<br>さい。                        | 消去する前に、保護を解除<br>してください。                                          |

# 困ったときには

| 問題                               | 考えられる原因                                                                                    | 解決法                                                                                                    |
|----------------------------------|--------------------------------------------------------------------------------------------|----------------------------------------------------------------------------------------------------|
| カメラがオンにな<br>らない。                 | <ul> <li>■ 電池切れです。</li> <li>■ 電池が正しく装填されていません。</li> </ul>                                  | <ul> <li>新しい電池に交換してください。</li> <li>電池を充電するか、完全に充電されたものと交換してください。</li> <li>電池のプラスとマイナスを確認しながら電池を装填します。</li> </ul>                 |
| 操作中にカメラが<br>突然オフになる。             | ■ 電池切れです。                                                                                  | <ul> <li>新しい電池に交換してください。</li> <li>電池を充電するか、完全に充電されたものと交換してください。</li> </ul>                                                      |
| 写真がぼやける。                         | <ul> <li>レンズが汚れています。</li> <li>手ブレ、被写体ブレになっています。</li> </ul>                                 | <ul> <li>柔らかい布を使用して、カメラの<br/>レンズを軽く拭いてください。</li> <li>OIS 手ブレ補正を有効します。</li> </ul>                                                |
| 静止画、動画ファイ<br>ルを保存すること<br>ができません。 | <ul> <li>メモリーカードの残量があり<br/>ません。</li> </ul>                                                 | <ul> <li>メモリーカードを新しいものと交換<br/>してください。</li> <li>不要な画像を消去してください。</li> <li>メモリーカードのロックを解除し<br/>てください。</li> </ul>                   |
| シャッターボタン<br>を押しても画像を<br>撮影できない。  | <ul> <li>メモリーカードの残量がありません。</li> <li>ファイルを保存する空き容量がありません。</li> <li>再生モードになっています。</li> </ul> | <ul> <li>メモリーカードを新しいものと交換してください。</li> <li>不要な画像を消去してください。</li> <li>メモリーカードがロックされています。</li> <li>モードボタンを押して、 ()に合わせます。</li> </ul> |

| 問題                            | 考えられる原因                                                                                                    | 解決法                                                                                                    |
|-------------------------------|----------------------------------------------------------------------------------------------------|----------------------------------------------------------------------------------------------------|
| 接続したプリンター<br>から画像を印刷でき<br>ない。 | <ul> <li>カメラがプリンターに正しく<br/>接続されていません。</li> <li>プリンターがPictBridge互換で<br/>ありません。</li> <li>プリンターが用紙またはインク<br/>切れです。</li> <li>用紙詰まりです。</li> </ul> | <ul> <li>カメラとプリンターの接続を<br/>確認してください。</li> <li>PictBridge互換プリンターを<br/>使用してください。</li> <li>プリンターに用紙を補給してく<br/>ださい。</li> <li>プリンターのインクカートリ<br/>ッジを交換してください。</li> <li>詰まっている用紙を取り除い<br/>てください。</li> </ul> |
| メモリーカードの書<br>き込み速度が遅い。        | クラス4以下のメモリーカード<br>でHD以上の動画を記録する場<br>合、書き込みスピードが遅くな<br>って、記録できない可能性があ<br>ります。                                                                 | ■ SDHCカードを使用する。ま<br>たは、このメモリーカードを<br>フォーマットしてください。                                                                                                    |
| メモリーカードに書<br>き込むことができま<br>せん。 | <ul> <li>メモリーカードが書き込み保護されています。</li> <li>静止画/動画を撮影するとき、メモリーカードの書き込みが中止(記録速度が遅すぎるなどの原因で)になって、撮影できなくなります。</li> </ul>                            | <ul> <li>カードの書き込み保護スイッチをオフにしてください。</li> <li>ハイクラスのメモリーカード<br/>(Class 6以上)に切り替えてください。</li> </ul>                                                                                                    |
| 液晶モニターにフ<br>ラシュ 🗣 が点滅し<br>ます。 | ■ 撮影環境でフラッシュの使用<br>が必要です。                                                                                                    | <ul> <li>フラッシュを使用してください。</li> </ul>                                                                                                    |

### メモリカードの互換性

• このカメラで使用できるカード (√: 使用可 X: 使用不可)

|            | micro<br>SD  | micro<br>SDHC | micro<br>SDXC | SDカード<br>への変換ア<br>ダプター | SD           | SDHC         | SDXC     |
|------------|--------------|---------------|---------------|------------------------|--------------|--------------|----------|
| フォーマ<br>ット | FAT12,<br>16 | FAT32         | exFAT         | -                      | FAT12,<br>16 | FAT32        | exFAT    |
| 容量         | 2GBまで        | 4~32GB        | 64GB~2TB      | -                      | 2GBまで        | 4~32GB       | 64GB~2TB |
| 互換性        | Х            | Х             | Х             | $\checkmark$           | $\checkmark$ | $\checkmark$ | Х        |

メモリカードには書き込み速度を表すスピードクラスが表示されています。 撮影されるビデオ録画モードに適切な書き込み速度のメモリーカードをご使用ください。 (O:推奨X:非推奨)

|          | スピードク    | スピードク UHS ビデオス |       | ビデオ録画 |     |    |     |
|----------|----------|----------------|-------|-------|-----|----|-----|
|          | ラス       | スピートク<br>ラス    | ードクラス | 4K    | FHD | HD | VGA |
| 90MB/sec |          |                | V90   | 0     | 0   | 0  | 0   |
| 60MB/sec |          | UHS-III        | V60   | 0     | 0   | 0  | 0   |
| 30MB/sec |          | UHS-I          | V30   | 0     | 0   | 0  | 0   |
| 10MB/sec | Class 10 |                | V10   | 0     | 0   | 0  | 0   |
| 6MB/sec  | Class 6  |                | V6    | Х     | 0   | 0  | 0   |
| 4MB/sec  | Class 4  |                |       | Х     | Х   | Х  | 0   |
| 2MB/sec  | Class 2  |                |       | Х     | Х   | Х  | 0   |

89

© 2021 JK Imaging Ltd. All Rights Reserved.

コダックの商標およびトレードドレスは、コダックのライセンスに基づき使用されます。 JK Imaging Ltd. 17239 So. Main Street, Gardena, CA 90248 USA JK Imaging Europe, 71 Clarendon Road, Watford, WD17 1DS, UK kodakpixpro.com Made in Myanmar

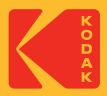